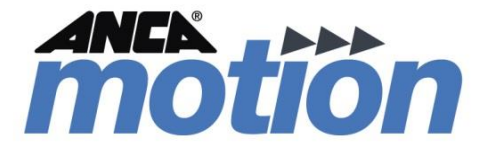

# AMI5000 Series Touchpad User Manual

AMDOC-000203 Rev 06

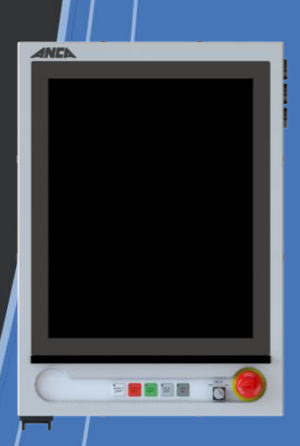

Page intentionally left blank

# AMI5000 Series Touchpad User Manual

### **Some Important Links**

| Related Manuals and Brochures: AMI5000 Touchpad       | Related Documentation      |
|-------------------------------------------------------|----------------------------|
| Related Manuals and Brochures: AMI5000 Remote Pendant | Related Documentation      |
| Sales and Support Contact Information                 | Product, Sales and Service |
| For the latest copy of the manual visit us online     | Manuals                    |

### **Some Important References**

PMK Manual: Please refer to the latest PMK User Manual (version 9.01 or later)

Document Reference: AMDOC-000203 Rev 06

Effective:

© ANCA Motion Pty. Ltd.

Page intentionally left blank

# **Chapter Summaries**

| 1  | Safety                                  | Safety practices required for the use of this product |
|----|-----------------------------------------|-------------------------------------------------------|
| 2  | Introduction                            | Overview of this Document and Target Audience         |
| 3  | Product Overview                        | Overview of the AMI5000 Touchpad                      |
| 4  | Mechanical Installation                 | Mechanical installation procedures                    |
| 5  | Electrical Installation                 | Electrical installation procedures                    |
| 6  | Unit Removal from Customer Machine      | Procedures to remove an installed product             |
| 7  | E-Stop and Key Switch                   | E-Stop and Key Switch Interface                       |
| 8  | Installation Checklist for the Touchpad | Product installation checklist                        |
| 9  | Commissioning and Testing               | Commissioning and testing procedures                  |
| 10 | Operation                               | Operating the AMI5000 Touchpad                        |
| 11 | Touchpad Fault Diagnostics              | Trouble Shooting Guide                                |
| 12 | Standards Conformity                    | Approvals and Compliance                              |
| 13 | Specifications                          | Detailed Product Specifications                       |

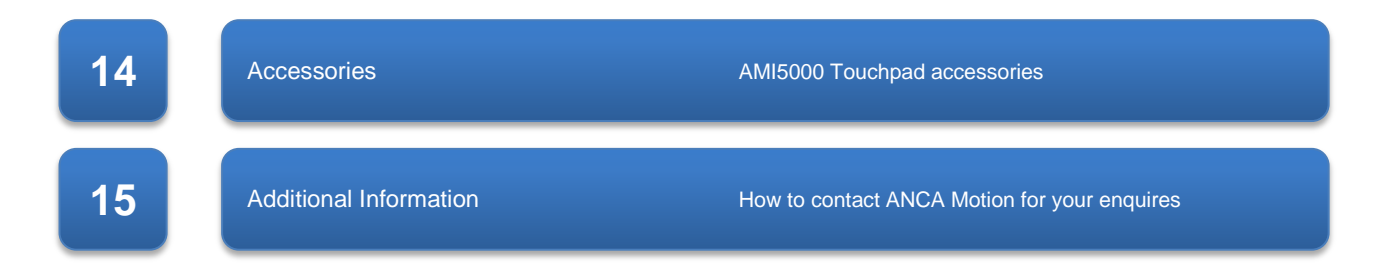

# **Table of Contents**

| 1 | Safety | y1        |                                             |    |  |  |
|---|--------|-----------|---------------------------------------------|----|--|--|
|   | 1.1    | Genera    | I Safety                                    | 1  |  |  |
| 2 | Introd | roduction |                                             |    |  |  |
|   | 2.1    | Purpos    | e                                           | 2  |  |  |
|   | 2.2    | About t   | he AMI5000 Touchpad                         | 2  |  |  |
|   | 2.3    | Touchp    | Touchpad Variant Applicability              |    |  |  |
|   | 2.4    | PMK V     | ersion Applicability                        | 3  |  |  |
|   | 2.5    | Terms     | and Abbreviations                           | 3  |  |  |
| 3 | Produ  | ict Over  | view                                        | 4  |  |  |
|   | 3.1    | Introdu   | ction                                       | 4  |  |  |
|   | 3.2    | Feature   | 95                                          | 4  |  |  |
|   | 3.3    | AMI500    | 0 Touchpad Product Label                    | 4  |  |  |
|   | 3.4    | AMI500    | 0 Touchpad Part Number Interpretation       | 5  |  |  |
|   |        | 3.4.1     | Pivot Variant                               | 5  |  |  |
|   |        | 3.4.2     | Mounting Arm Variant                        | 5  |  |  |
|   | 3.5    | Touchp    | ad Overview: Variants                       | 5  |  |  |
| 4 | Mecha  | anical Ir | stallation                                  | 7  |  |  |
|   | 4.1    | Introdu   | ction                                       | 7  |  |  |
|   | 4.2    | Pre Ins   | tallation Checks                            | 7  |  |  |
|   | 4.3    | Require   | ements                                      | 7  |  |  |
|   |        | 4.3.1     | Installation Site                           | 7  |  |  |
|   |        | 4.3.2     | Mounting                                    | 7  |  |  |
|   |        | 4.3.3     | Accessory Box                               | 8  |  |  |
|   | 4.4    | Externa   | I Interface Cable Assemblie                 | 10 |  |  |
|   |        | 4.4.1     | Pivot Variant                               | 10 |  |  |
|   |        | 4.4.2     | Mounting Arm Variant                        | 12 |  |  |
|   | 4.5    | Installa  | tion                                        | 15 |  |  |
|   |        | 4.5.1     | Mounting the Touchpad: Pivot Variant        | 15 |  |  |
|   |        | 4.5.2     | Mounting the Touchpad: Mounting Arm Variant | 21 |  |  |
| 5 | Electr | ical Inst | allation                                    | 31 |  |  |
|   | 5.1    | Introdu   | ction                                       | 31 |  |  |
|   | 5.2    | Interfac  | e Overview                                  | 32 |  |  |
|   |        | 5.2.1     | AMI5000 Touchpad Board                      | 32 |  |  |
|   |        | 5.2.2     | E-Stop and Key Switch Interface Connector   | 34 |  |  |
|   |        | 5.2.3     | Digital Video Interface Connector           | 37 |  |  |
|   |        | 5.2.4     | Customer Machine Chassis Earth Connection   | 38 |  |  |
|   | 5.3    | Wiring    | Diagram                                     | 39 |  |  |
|   |        | 5.3.1     | Touchpad Wiring: Patch Board Interface      | 39 |  |  |

|    |        | 5.3.2      | Touchpad Wiring: Customer Machine Chassis Earth: Chassis    |    |
|----|--------|------------|-------------------------------------------------------------|----|
|    |        | 5.3.3      | Touchpad Wiring: Digital Video Interface                    |    |
|    |        | 5.3.4      | Touchpad Wiring: USB Interface                              | 40 |
|    |        | 5.3.5      | Touchpad Wiring: Power Supply                               | 40 |
|    |        | 5.3.6      | Touchpad Wiring: Switch Interface                           |    |
|    |        | 5.3.7      | Touchpad Wiring: E-Stop and Key Switch Interface            | 41 |
|    |        | 5.3.8      | Touchpad Wiring: Customer Machine Chassis Earth: Rear Panel |    |
| 6  | Unit R | emoval     | from Customer Machine                                       |    |
|    | 6.1    | Introduc   | tion                                                        |    |
|    | 6.2    | Site Red   | quirements                                                  |    |
|    | 6.3    | Remova     | Il Procedure: Pivot Variant                                 |    |
|    | 6.4    | Remova     | al Procedure: Mounting Arm Variant                          |    |
| 7  | E-Sto  | p and Ke   | ev Switch                                                   |    |
|    | 7.1    | Connect    | tion of the E-Stop and Kev Switch                           |    |
|    | 7.2    | E-Stop S   | Switch Configuration                                        |    |
|    | 7.3    | Key Swi    | tch Configuration                                           |    |
| 0  | Inotal | Intion Ch  | earlist for the Touchrod                                    | EC |
| ð  |        |            | tion                                                        |    |
|    | 0.1    | Inctallati | ion Chacklist                                               |    |
|    | 0.2    | mstanat    |                                                             |    |
| 9  | Comn   | nissionin  | ng and Testing                                              | 57 |
|    | 9.1    | Testing/   | Power-on Checks                                             | 57 |
|    | 9.2    | Commis     | sioning Checks                                              | 57 |
| 10 | Opera  | tion       |                                                             | 59 |
|    | 10.1   | Display    | Interface                                                   | 59 |
|    | 10.2   | External   | I USB Interface                                             | 59 |
|    | 10.3   | Audio In   | terface                                                     | 59 |
|    | 10.4   | Switch I   | nterface                                                    | 59 |
|    | 10.5   | E-Stop a   | and Key Switch Interface                                    | 61 |
|    |        | 10.5.1     | E-Stop                                                      | 61 |
|    |        | 10.5.2     | Key Switch                                                  | 61 |
| 11 | Touch  | npad Fau   | It Diagnostics                                              | 62 |
|    | 11.1   | Introduc   | tion                                                        |    |
|    | 11.2   | Touchpa    | ad Board LED Indicator States                               | 62 |
|    |        | 11.2.1     | Power Supply Indicator                                      | 62 |
|    |        | 11.2.2     | USB Port Indicators                                         | 63 |
|    |        | 11.2.3     | Audio LED Indicators                                        | 64 |
|    | 11.3   | Touchpa    | ad Display                                                  | 65 |
|    |        | 11.3.1     | Display                                                     | 65 |
|    |        | 11.3.2     | Multi-point Touchpad Interface                              | 65 |
| 12 | Stand  | ards Coi   | nformity                                                    |    |
| _  | 12.1   | CE Com     | -<br>liance                                                 |    |

|    | 12.2   | FCC Marking                                             |                                                  |    |  |
|----|--------|---------------------------------------------------------|--------------------------------------------------|----|--|
| 13 | Speci  | fications                                               |                                                  | 68 |  |
|    | 13.1   | Electrical.                                             |                                                  | 68 |  |
|    |        | 13.1.1 Power Supply                                     |                                                  |    |  |
|    |        | 13.1.2 Switch Interface                                 |                                                  |    |  |
|    |        | 13.1.3                                                  | E-Stop and Key Switch Interface                  | 70 |  |
|    |        | 13.1.4                                                  | Audio Interface                                  | 70 |  |
|    |        | 13.1.5                                                  | Video Interface                                  | 70 |  |
|    |        | 13.1.6                                                  | Touch Interface                                  | 71 |  |
|    |        | 13.1.7                                                  | USB Interface                                    | 71 |  |
|    | 13.2   | Mechanic                                                | al                                               | 71 |  |
|    |        | 13.2.1                                                  | Physical                                         | 71 |  |
|    |        | 13.2.2                                                  | Environmental                                    | 72 |  |
|    | 13.3   | AMI5000                                                 | Touchpad Overall Dimensions                      | 72 |  |
|    | 13.4   | Fitment D                                               | imensions for Typical Machine: Pivot Variant     | 73 |  |
|    | 13.5   | Upper Piv                                               | ot Bracket Dimensions: Pivot Variant             | 74 |  |
|    | 13.6   | Lower Pivot Mounting Details: Pivot Variant             |                                                  |    |  |
|    | 13.7   | Rolec Mounting Arm Specifications: Mounting Arm Variant |                                                  |    |  |
| 14 | Acces  | sories                                                  |                                                  | 76 |  |
|    | 14.1   | Introductio                                             | on                                               | 76 |  |
|    | 14.2   | Recommended Power Interface Connector7                  |                                                  |    |  |
|    | 14.3   | Recommended Switch Interface Connector                  |                                                  |    |  |
|    | 14.4   | Recomme                                                 | ended E-Stop and Key Switch Interface Connectors | 76 |  |
|    | 14.5   | Recomme                                                 | ended Connector Crimps                           | 77 |  |
|    | 14.6   | Cable Ass                                               | semblies                                         | 77 |  |
|    | 14.7   | Adaptor C                                               | Cable Assemblies                                 | 77 |  |
|    | 14.8   | Demonstration Wiring Loom77                             |                                                  |    |  |
|    | 14.9   | Mounting Arm Variant Accessories                        |                                                  |    |  |
| 15 | Additi | ional Infor                                             | mation                                           | 79 |  |
|    | 15.1   | Display C                                               | leaning                                          | 79 |  |
|    | 15.2   | Maintenar                                               | nce and Repairs                                  | 79 |  |
|    | 15.3   | Product, S                                              | Sales and Service Enquiries                      | 79 |  |
|    | 15.4   | Feedback                                                |                                                  |    |  |

Page intentionally left blank

# 1 Safety

# 1.1 General Safety

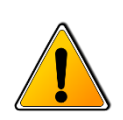

**Warning:** To prevent possible accidents or injury, ensure you read and understand this manual before commencing installation or commissioning work on the AMI5000 Touchpad.

This manual and the warnings attached to the Touchpad only highlight hazards that can be predicted by ANCA Motion. Be aware they do not cover all possible hazards.

ANCA Motion shall not be responsible for any accidents caused by the misuse or abuse of the device by the operator.

Safe operation of these devices is your own responsibility. By taking note of the safety precautions, tips and warnings in this manual you can help to ensure your own safety and the safety of those around you.

The following points must be understood and adhered to at all times:

- Equipment operators must read the user manual carefully and make sure of the correct procedure before operating the Touchpad.
- If two or more persons are working together, establish signals so that they can communicate to confirm safety before proceeding to another step.
- Always make sure there are no obstacles or people near the devices during installation and or operation. Be aware of your environment and what is around you.
- Take precautions to ensure that your clothing, hair or personal effects (such as jewellery) cannot become entangled in the equipment.
- Do not remove the rear cover to access the inside of the Touchpad unless authorized
- Do not turn on any of the equipment without all safety features in place and known to be functioning correctly.
- Never touch any exposed wiring, connections or fittings while the equipment is in operation.
- Do not apply any excessive mechanical force to the Touchpad, which may cause malfunction or failure.
- Keep the vicinity of the Touchpad clean and tidy.
- Never attempt cleaning or inspection during machine operation.
- ESD Safe Installation procedures should be followed.
- Only suitably qualified personnel should install, operate, repair and/or replace this equipment.
- Be aware of the closest First Aid station.
- Ensure all external wiring is clearly labelled. This will assist you and your colleagues in identifying possible electrical safety hazards.
- Clean or inspect the equipment only after isolating all power sources.
- Install cables according to local legislation and regulations as applicable.

# 2 Introduction

# 2.1 Purpose

This manual provides the required information for installing, commissioning and operating the AMI5000 Touchpad. It has been written specifically to meet the needs of qualified engineers, tradespersons, technicians and operators.

Every effort has been made to simplify the procedures applicable to the Touchpad in this manual. However, given the sometimes complex nature of the information, some prior knowledge of associated units, their configuration and or programming is assumed.

# 2.2 About the AMI5000 Touchpad

The AMI5000 Touchpad is used as a Human Machine Interface (HMI), which interfaces directly with the ANCA Motion Control System Software to support fast and flexible access for real-time control, in conjunction with the Handheld Remote Pendant. The Touchpad is designed to mount directly onto the Customer Machine and to connect directly to the (internal) Customer Machine CNC. The Touchpad is available in two mounting variants to support a Pivot or Mounting Arm format.

Please refer to 3.2 Features for more details of the available features.

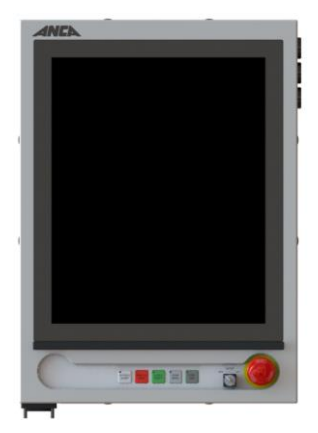

Figure 2-1 Touchpad: Front View - Pivot

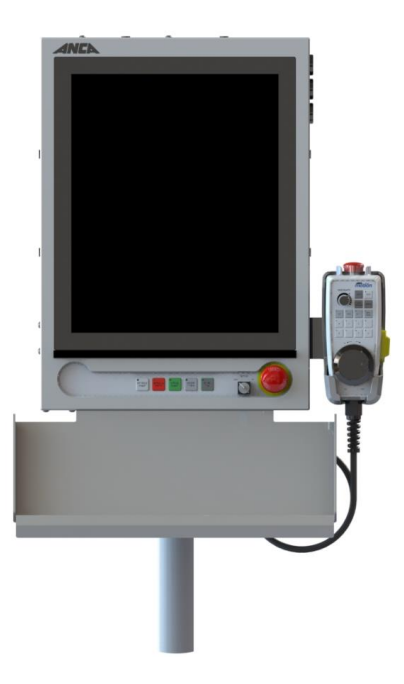

Figure 2-2 Touchpad: Front View – Mounting Arm

# 2.3 Touchpad Variant Applicability

This manual is applicable to the following variants of the ANCA Motion AMI5000 Touchpad:

| Product                                | Part Number   |
|----------------------------------------|---------------|
| AMI5000 Touchpad: Pivot Variant        | 646-X-02-1100 |
| AMI5000 Touchpad: Mounting Arm Variant | 646-X-00-120Y |

#### Table 1 Part Number

# 2.4 PMK Version Applicability

The supporting CNC (AMC5) PMK version applicable to the AMI5000 Touchpad is as follows:

| CNC Version | PMK Version               |
|-------------|---------------------------|
| AMC5 CNC    | PMK 9.01 RC2.2 (or later) |
| AMC5 CNC G2 | PMK 10.0 (or later)       |

#### Table 2 PMK Version

Refer to "D-000108\_ANCA Motion CNC PMK Usage - Approved Usage List OEM Customers.pdf" document for the latest PMK version for your CNC

### 2.5 Terms and Abbreviations

| Acronym                    | Description                          |  |
|----------------------------|--------------------------------------|--|
| AC / DC                    | Alternating Current / Direct Current |  |
| CNC                        | Computer Numerical Control           |  |
| EMC                        | Electromagnetic Compatibility        |  |
| ESD                        | Electrostatic Discharge              |  |
| E-Stop                     | Emergency Stop Switch                |  |
| GND                        | Ground                               |  |
| LCD Liquid Crystal Display |                                      |  |
| LED                        | Light Emitting Diode                 |  |
| N/A                        | Not Applicable                       |  |
| NC                         | No Connection (Pin is not connected) |  |
| РСВА                       | Printed Circuit Board Assembly       |  |
| PD2                        | Pollution Degree 2                   |  |
| РМК                        | Platform Maintenance Kit             |  |
| USB                        | Universal Serial Bus                 |  |

**Table 3 Terms and Abbreviations** 

# **3 Product Overview**

### 3.1 Introduction

This chapter introduces the reader to the Touchpad by providing the following information:

- Features
- Label configuration
- Product overview

### 3.2 Features

The ANCA Motion AMI5000 Touchpad has the following features:

- 19 inch LCD Display with resolution of 1024 x 1280 (H x V) in Portrait Mode
- Integrated Multipoint Touchpad Interface
- Variants to suit a Pivot or Mounting Arm mechanical mounting to allow flexible positioning
- Five dedicated Machine Operation Switches with LED Feedback
- Emergency Stop Switch
- Key Switch
- Three external USB Type A Ports for User supplied equipment
- Integrated audio system for User Feedback
- IP53 Protection Rating

### 3.3 AMI5000 Touchpad Product Label

The Touchpad is marked with a Product Label; the label configuration is shown below:

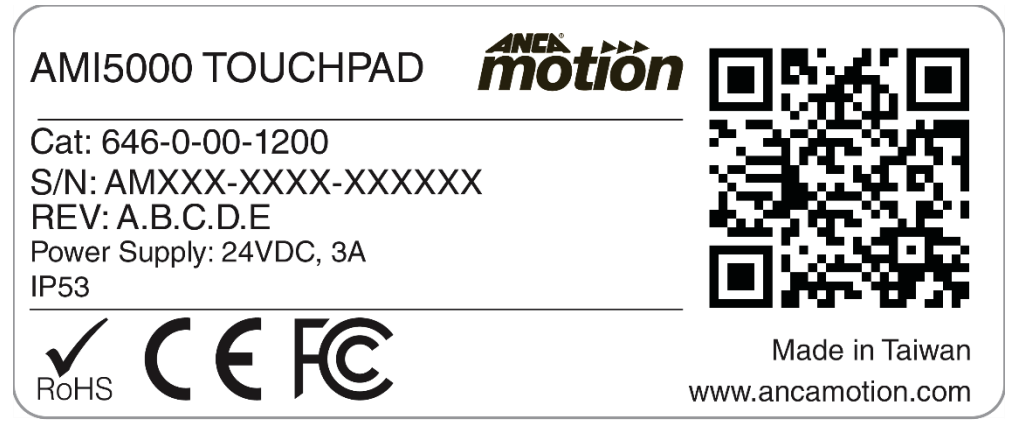

Figure 3-1 Touchpad Label

For any warranty work to be undertaken this label must be readable and undamaged. Care should be taken to record these numbers in a separate register in the event of damage or loss. The label can be found on the bottom face of the product.

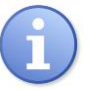

Note: Do not under any circumstances tamper with this label. Your warranty may be void if the label is damaged.

# 3.4 AMI5000 Touchpad Part Number Interpretation

### 3.4.1 Pivot Variant

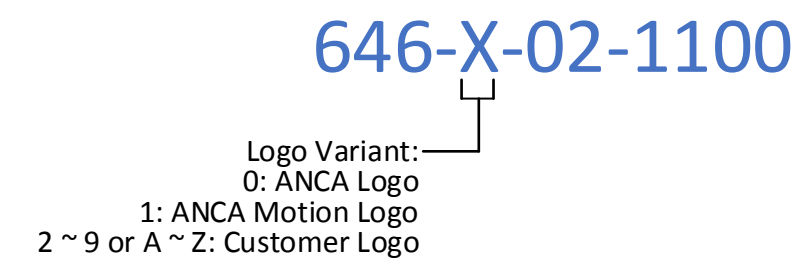

Figure 3-2 Pivot Variant Product Number Breakdown

# 3.4.2 Mounting Arm Variant 646-X-00-120Y Logo Variant: 0: ANCA Logo 1: ANCA Motion Logo 2 ~ 9 or A ~ Z: Customer Logo

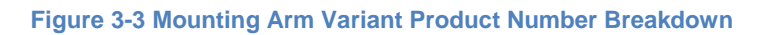

# 3.5 Touchpad Overview: Variants

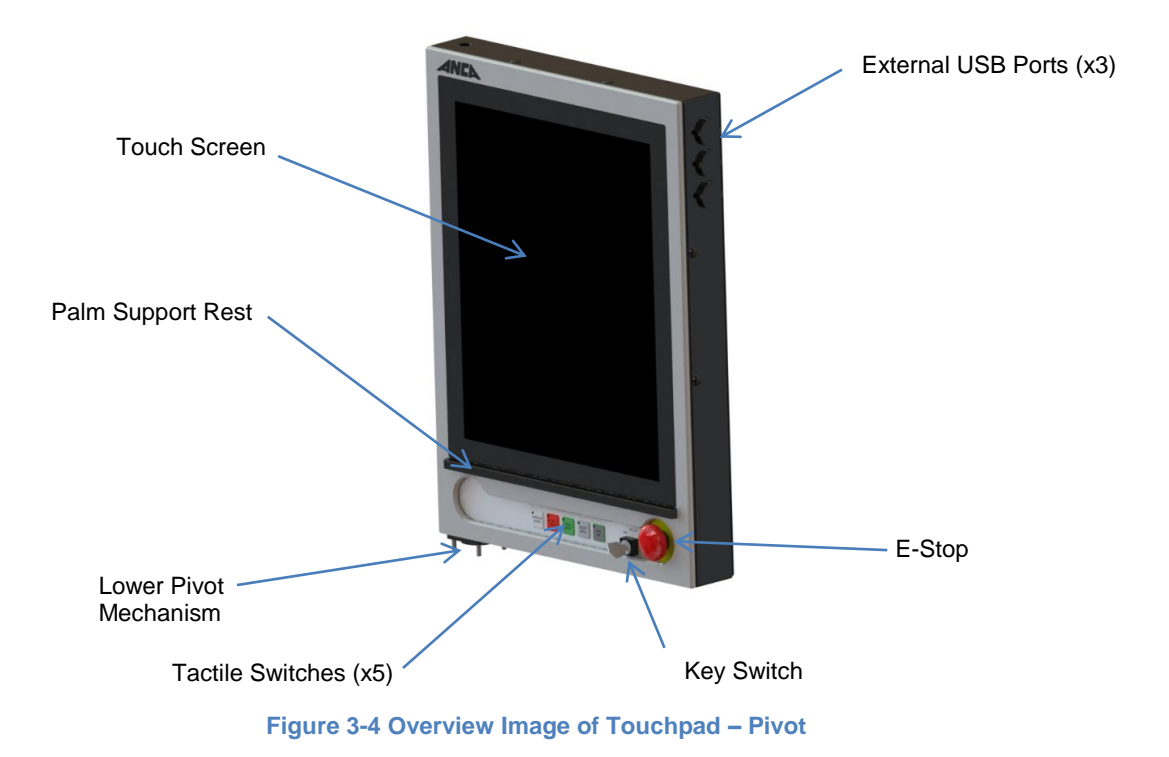

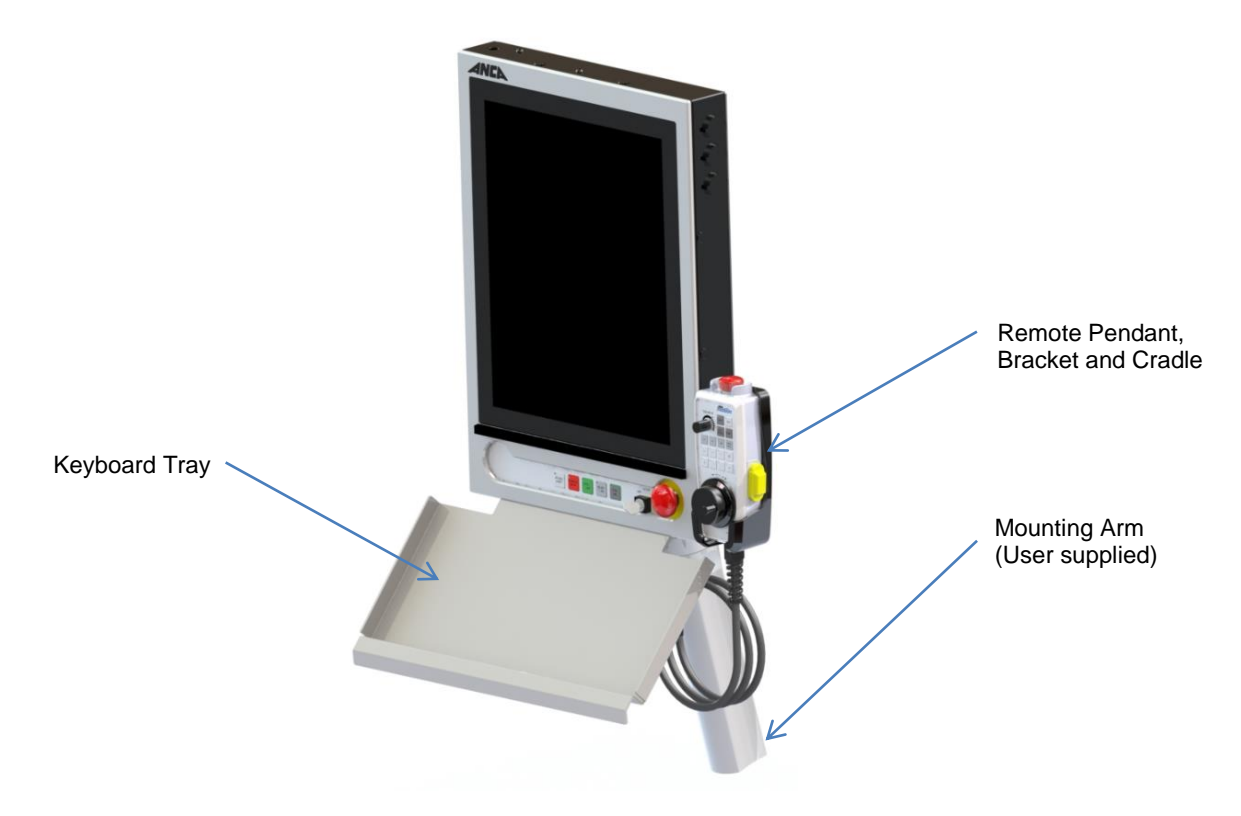

Figure 3-5 Overview Image of Touchpad – Mounting Arm

These images show the location of the different controls on the AMI5000 Touchpad (refer to 3.2 *Features*). The Touchpad interfaces with the CNC Control System through the Touchpad Interface Connectors which can be accessed by removing the Rear Cover of the Unit (see section 5 *Electrical Installation* for more information)

# 4 Mechanical Installation

### 4.1 Introduction

This chapter describes mounting the Touchpad:

- Pre installation checks
- Installation site requirements
- External Interface Cable Assemblies
- Mounting procedure

### 4.2 Pre-Installation Checks

- Prior to installing the panel, please refer to section 3.3 AMI5000 Touchpad Product Label to ensure you have the correct variant for the application.
- Check that the Touchpad was not damaged during transport. Please notify your dealer immediately of damage, prior to beginning installation procedures.

### 4.3 Requirements

### 4.3.1 Installation Site

The following is a set of requirements on the installation site. Failure to follow these instructions may result in failure or degraded operation:

- The Touchpad must only be installed indoors.
- Refer to section 4.3.2 Mounting for the correct installation process.
- The safety precautions outlined in section 1 Safety must be understood and adhered to.
- The operating environment **must not** contain corrosive substances, metal particles, dust, condensation, flammable substances or gases.
- The Touchpad must not be installed in an environment in which the pollution degree exceeds PD2.
- ESD Safe Installation procedures should be followed.
- Ensure that the Power Supply to the Machine is in an OFF condition.

### 4.3.2 Mounting

The Touchpad can be mounted directly to the Customer Machine or mounted independently:

- The Pivot variant of the Touchpad rotates about a vertical axis with Upper and Lower Pivot components; the Touchpad can only be installed in a vertical orientation.
- The Mounting Arm Variant of the Touchpad fits to a (user supplied) Mounting Arm via the Rear Panel.
- The Touchpad is supplied with the Rear Cover partially attached to ease the delivery and installation process.
- Ensure that the hardware is tightened to the correct torque settings as specified in the Mechanical Installation procedure.

### 4.3.3 Accessory Box

Ensure that only supplied components are used for mounting and installing the Touchpad and its accessories – do not substitute alternatives.

### 4.3.3.1 Accessory Box: Pivot Variant

An Accessory Box is supplied with the Pivot variant of the Touchpad which contains the following mounting components:

| Part Number   | Description                                | Quantity | Image |
|---------------|--------------------------------------------|----------|-------|
| ICN-3001-3255 | Screw Button Head Torx Key<br>Flanged M4x8 | 10       |       |
| ICN-3001-3251 | Socket Head Cap Screw Low<br>Head M5x16mm  | 4        |       |
| 646-0-00-8639 | Lower Pivot Clamp Plate Assy               | 1        |       |

**Table 4 Accessory Box Contents: Pivot Variant** 

4

### 4.3.3.2 Accessory Bag: Mounting Arm Variant

An Accessory Bag is supplied with the Mounting Arm Variant of the Touchpad which contains the following mounting components:

| Part Number   | Description                                | Quantity | Image |
|---------------|--------------------------------------------|----------|-------|
| ICN-3001-3255 | Screw Button Head Torx Key<br>Flanged M4x8 | 10       |       |
| ICN-3001-3289 | SCREW BUTTON HEAD CAP<br>M6x14mm           | 4        |       |
| ICN-3004-0106 | WASHER FLAT M6 O.D 12mm                    | 4        | 0     |
| ICN-3001-0361 | COUNTERSUNK SOCKET SET<br>SCREW M6x16mm    | 3        |       |

Table 5 Accessory Bag Contents: Mounting Arm Variant

# 4.4 External Interface Cable Assemblies

### 4.4.1 Pivot Variant

This section provides guidance on the preparation of the external interface cable assemblies used for connection to the Pivot Variant of the Touchpad (refer to section 5 *Electrical Installation* for additional information).

#### **Cable Description:**

| Cable<br>No | Cable Type                   | Format          | Connector Format                                                                                 | Cable Preparation                         |
|-------------|------------------------------|-----------------|--------------------------------------------------------------------------------------------------|-------------------------------------------|
| 3           | Protective Earth             | Single Wire     | M5 Crimp Lug                                                                                     | Length 300 mm<br>Fit Crimp Lug at one end |
| 4           | Protective Earth             | Single Wire     | M5 Crimp Lug                                                                                     | No preparation required                   |
| 5           | Video I/F                    | Native          | HDMI - Male                                                                                      | No preparation required                   |
| 6           | PCBA: Power I/F              | Single<br>Wires | Molex Mini-Fit Jr. Receptacle<br>Pins: 2<br>Part Number: 39-01-2020<br>Female Crimp: 39-00-0073  | Outer Cable Insulation stripped back      |
| 7           | PCBA: Switch I/F             | Single<br>Wires | Molex Mini-Fit Jr. Receptacle<br>Pins: 12<br>Part Number: 39-01-2120<br>Female Crimp: 39-00-0073 | Outer Cable Insulation stripped back      |
| 8           | PCBA: USB I/F                | Native          | USB Type B Plug                                                                                  | No preparation required                   |
| 9           | E-Stop and Key Switch<br>I/F | Single<br>Wires | Molex Mini-Fit Jr. Plug<br>Housing Pins: 8<br>Part Number: 39-01-2081<br>Male Crimp: 39-00-0075  | Outer Cable Insulation stripped back      |

#### Table 6 Pivot Variant: External Interface Cable Description

#### Cable Format:

| Cable<br>No | Cable Type            | Format       | Length post<br>Mounting Arm<br>Port (mm) | Note                            |
|-------------|-----------------------|--------------|------------------------------------------|---------------------------------|
| 3           | Protective Earth      | Single Wire  | N/A                                      | Touchpad: Chassis to Rear Panel |
| 4           | Protective Earth      | Single Wire  | 300 +0/-20                               | Machine to Touchpad Chassis     |
| 5           | Video I/F             | Native       | 500 +0/-20                               |                                 |
| 6           | PCBA: Power I/F       | Single Wires | 200 +0/-20                               |                                 |
| 7           | PCBA: Switch I/F      | Single Wires | 200 +0/-20                               |                                 |
| 8           | PCBA: USB I/F         | Native       | 200 +0/-20                               |                                 |
| 9           | E-Stop and Key Switch | Single Wires | 200 +0/-20                               |                                 |

#### Table 7 Pivot Variant: External Interface Cable Format

#### Cable Routing Order:

| Order | Cable No | Cable Type            | Connection #1       | Connection #2                   |
|-------|----------|-----------------------|---------------------|---------------------------------|
| 1     | 3&4      | Protective Earth      | Machine Cabinet     | Touchard Chassis: Single ME Lug |
| 2     | 3        | Protective Earth      | Touchpad Rear Panel | Touchpau Chassis. Single Mb Lug |
| 3     | 5        | Video I/F             | Machine Cabinet     | Touchpad HDMI(F)                |
| 4     | 8        | USB I/F               | Machine Cabinet     | PCBA: USB HOST (X3)             |
| 5     | 7        | Switch I/F            | Machine Cabinet     | PCBA: SWITCH (X2)               |
| 6     | 9        | E-Stop and Key Switch | Machine Cabinet     | E-Stop and Key Switch I/F       |
|       |          | I/F                   |                     | Receptacle                      |
| 7     | 6        | Power I/F             | Machine Cabinet     | PCBA: D24V IN (X1)              |

#### Table 8 Pivot Variant: External Interface Cable Routing Order

#### Ancillary Components:

| Part Number   | Description            | Quantity | Note                 |
|---------------|------------------------|----------|----------------------|
| ICN-3083-0002 | CABLE TIE 150 mm CT143 | 3        | Cable Tie position A |

#### Table 9 Pivot Variant: External Interface Cable Ancillary Components

#### Reference: Internal Touchpad Interface Connectors:

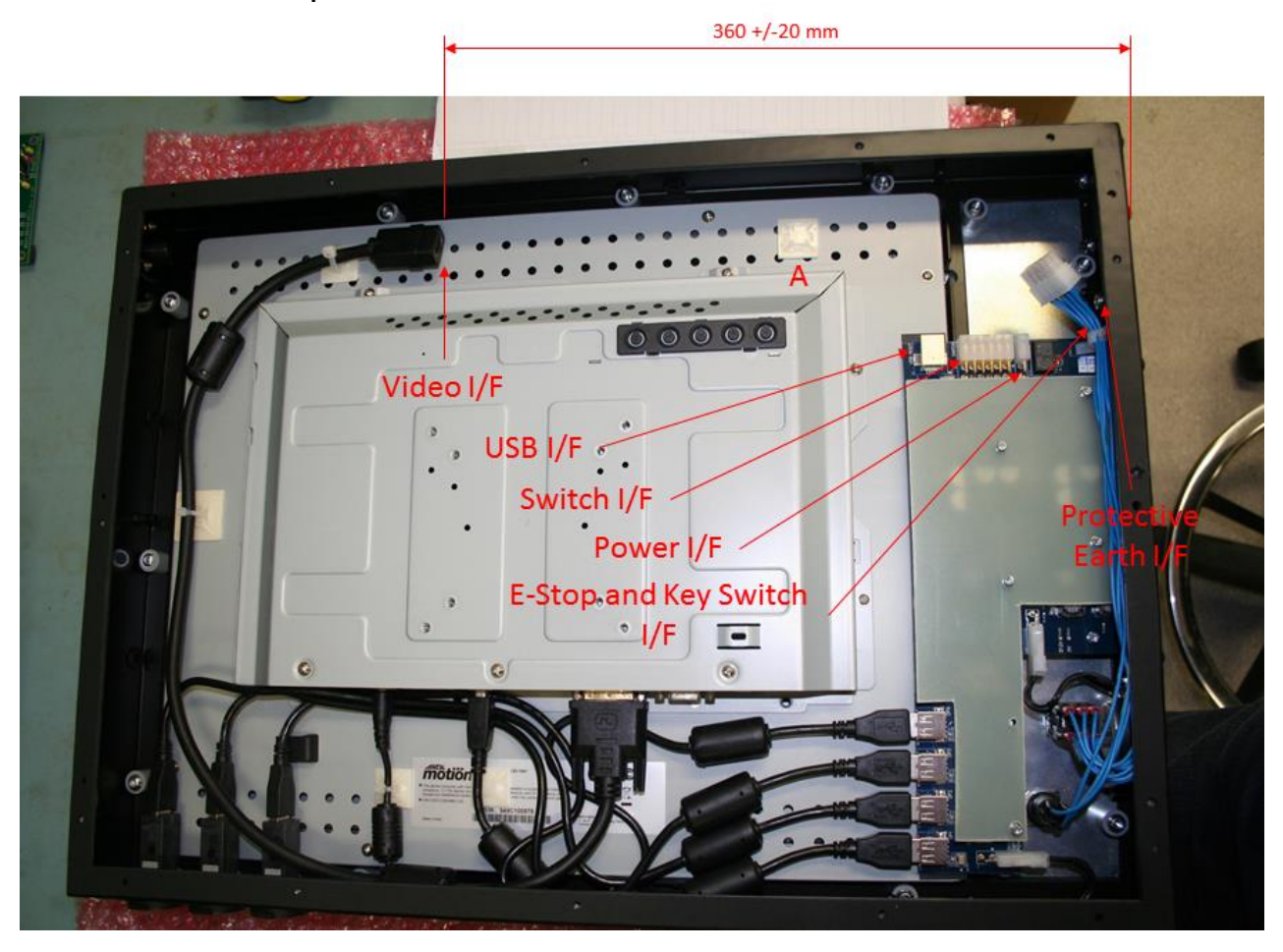

Figure 4-1 Pivot Variant: Internal Interface Connector Reference

### 4.4.2 Mounting Arm Variant

This section provides guidance on the preparation of the external interface cable assemblies used for connection to the Mounting Arm Variant of the Touchpad (refer to section *5 Electrical Installation* for additional information).

#### Cable Description:

| Cable<br>No | Cable Type                   | Format          | Connector Format                                                                                 | Cable Preparation                         |
|-------------|------------------------------|-----------------|--------------------------------------------------------------------------------------------------|-------------------------------------------|
| 1           | Patch Panel: Safety I/F      | Native          | Phoenix:<br>FK-MCP 1,5/10-ST-3,81                                                                | Outer Cable Insulation<br>stripped back   |
| 2           | Patch Panel: EtherCAT        | Native          | RJ45<br>8P8C modular connector                                                                   | No preparation required                   |
| 3           | Protective Earth             | Single Wire     | M5 Crimp Lug                                                                                     | Length 300 mm<br>Fit Crimp Lug at one end |
| 4           | Protective Earth             | Single Wire     | M5 Crimp Lug                                                                                     | No preparation required                   |
| 5           | Video I/F                    | Native          | HDMI - Male                                                                                      | No preparation required                   |
| 6           | PCBA: Power I/F              | Single<br>Wires | Molex Mini-Fit Jr. Receptacle<br>Pins: 2<br>Part Number: 39-01-2020<br>Female Crimp: 39-00-0073  | Outer Cable Insulation stripped back      |
| 7           | PCBA: Switch I/F             | Single<br>Wires | Molex Mini-Fit Jr. Receptacle<br>Pins: 12<br>Part Number: 39-01-2120<br>Female Crimp: 39-00-0073 | Outer Cable Insulation stripped back      |
| 8           | PCBA: USB I/F                | Native          | USB Type B Plug                                                                                  | No preparation required                   |
| 9           | E-Stop and Key Switch<br>I/F | Single<br>Wires | Molex Mini-Fit Jr. Plug<br>Housing Pins: 10<br>Part Number: 39-01-2101<br>Male Crimp: 39-00-0075 | Outer Cable Insulation stripped back      |

#### Table 10 Mounting Arm Variant: External Interface Cable Description

#### Cable Format:

| Cable<br>No | Cable Type                   | Format       | Length post<br>Mounting Arm<br>Port (mm) | Note                            |
|-------------|------------------------------|--------------|------------------------------------------|---------------------------------|
| 1           | Patch Panel: Safety I/F      | Native       | 300 +0/-20                               |                                 |
| 2           | Patch Panel: EtherCAT        | Native       | 300 +0/-20                               |                                 |
| 3           | Protective Earth             | Single Wire  | N/A                                      | Touchpad: Chassis to Rear Panel |
| 4           | Protective Earth             | Single Wire  | 300 +0/-20                               | Machine to Touchpad Chassis     |
| 5           | Video I/F                    | Native       | 500 +0/-20                               |                                 |
| 6           | PCBA: Power I/F              | Single Wires | 350 +0/-20                               |                                 |
| 7           | PCBA: Switch I/F             | Single Wires | 350 +0/-20                               |                                 |
| 8           | PCBA: USB I/F                | Native       | 300 +0/-20                               |                                 |
| 9           | E-Stop and Key Switch<br>I/F | Single Wires | 300 +0/-20                               |                                 |

Table 11 Mounting Arm Variant: External Interface Cable Format

4

#### Cable Routing Order:

| Order | Cable No | Cable Type              | Connection #1       | Connection #2                   |
|-------|----------|-------------------------|---------------------|---------------------------------|
| 1     | 1        | Patch Panel: Safety I/F | Machine Cabinet     | Patch Panel: X2                 |
| 2     | 2        | Patch Panel: EtherCAT   | Machine Cabinet     | Patch Panel: X3                 |
| 3     | 3        | Protective Earth        | Touchpad Rear Panel | Touchood Chassis: Single ME Lug |
| 4     | 3&4      | Protective Earth        | Machine Cabinet     | Touchpau Chassis. Single M5 Lug |
| 5     | 5        | Video I/F               | Machine Cabinet     | Touchpad HDMI(F)                |
| 6     | 6        | Power I/F               | Machine Cabinet     | PCBA: D24V IN (X1)              |
| 7     | 7        | Switch I/F              | Machine Cabinet     | PCBA: SWITCH (X2)               |
| 8     | 8        | USB I/F                 | Machine Cabinet     | PCBA: USB HOST (X3)             |
| 9     | 9        | E-Stop and Key Switch   | Machine Cabinet     | E-Stop and Key Switch I/F       |
|       |          | I/F                     |                     | Receptacle                      |

#### Table 12 Mounting Arm Variant: External Interface Cable Routing Order

#### **Ancillary Components:**

| Part Number   | Description            | Quantity | Note                           |
|---------------|------------------------|----------|--------------------------------|
| ICN-3083-0002 | CABLE TIE 150 mm CT143 | 3        | Cable Tie positions A, B and C |

#### Table 13 Mounting Arm Variant: External Interface Cable Ancillary Components

#### Reference: Internal Touchpad Interface Connectors:

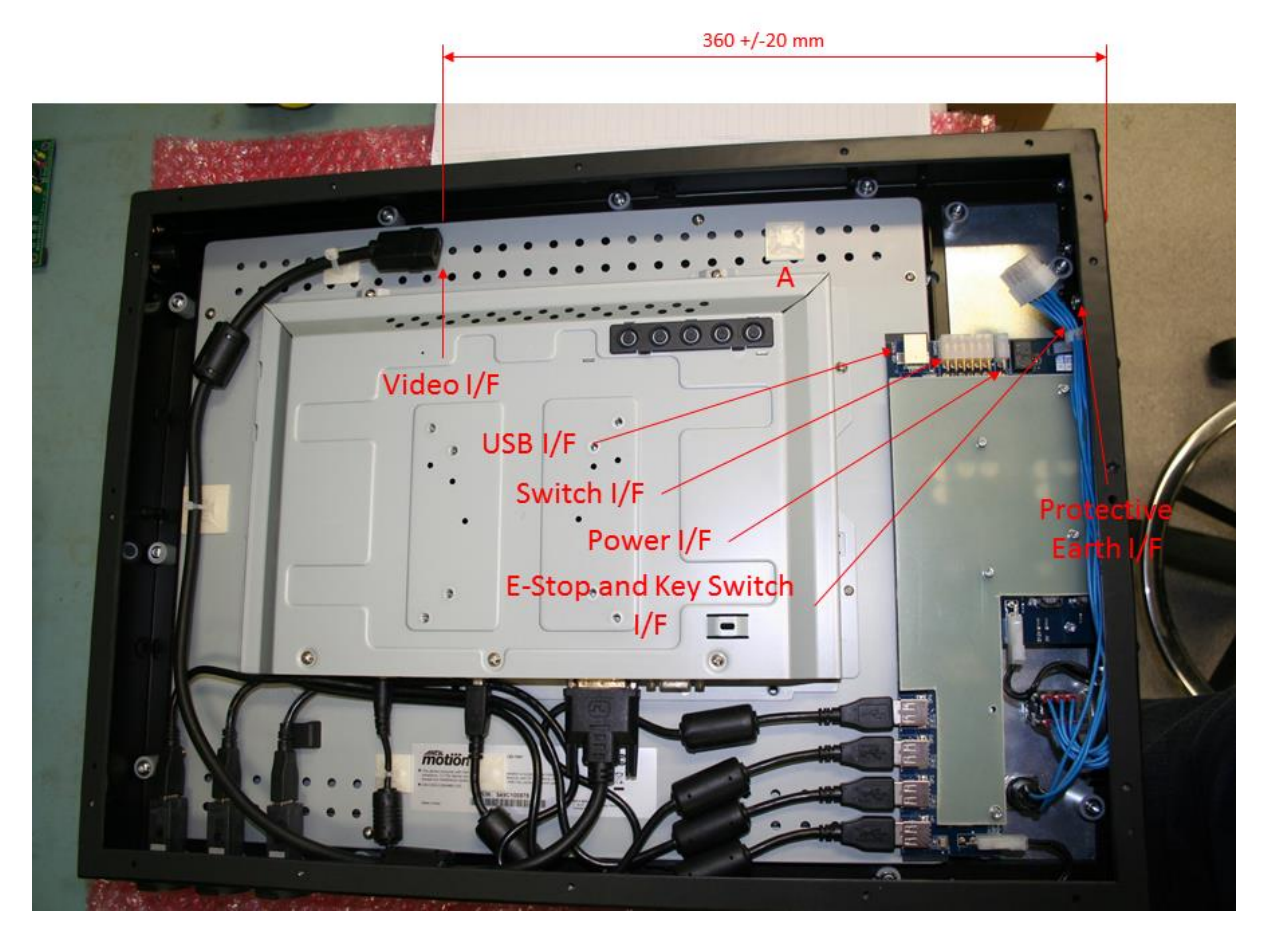

Figure 4-3 Mounting Arm Variant: Internal Interface Connector Reference

#### Reference: Cable Numbers:

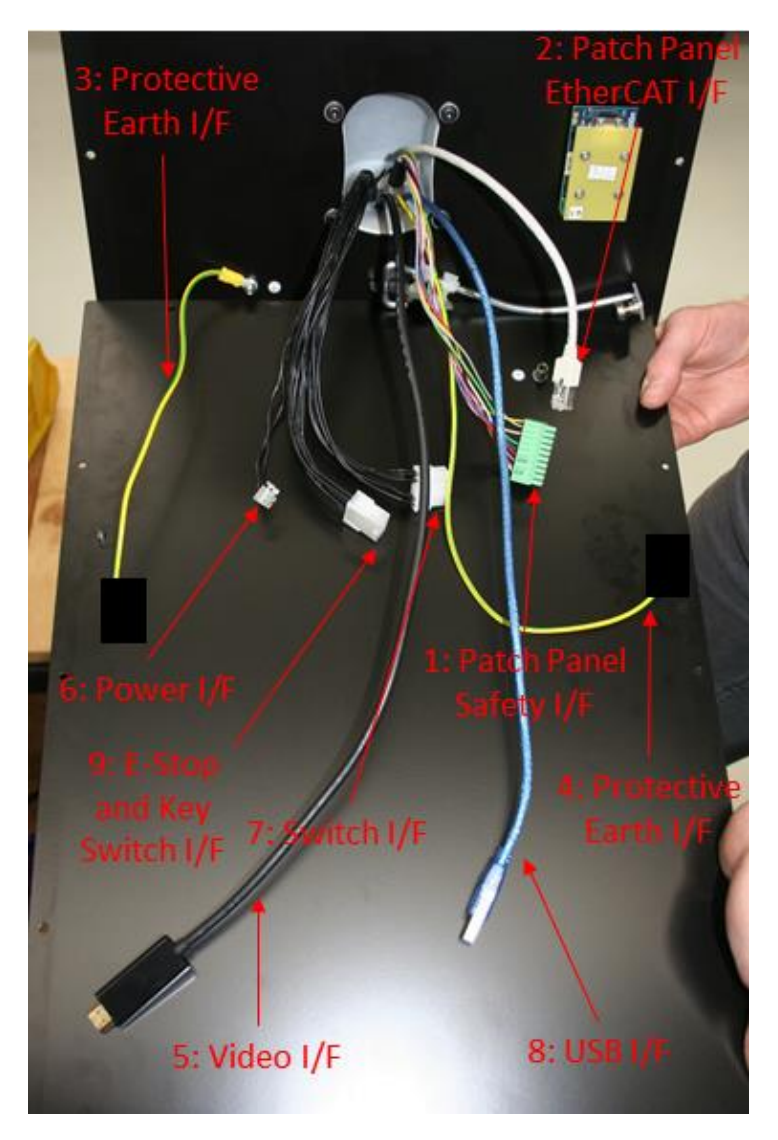

Figure 4-4 Mounting Arm Variant: Cable Number Reference

4

# 4.5 Installation

### 4.5.1 Mounting the Touchpad: Pivot Variant

Tools Required:

| Description       | Quantity | Note                                                       |
|-------------------|----------|------------------------------------------------------------|
| Torque Wrench     | 1        | Torque function required for assembly                      |
| 2.5 mm Hex Driver | 1        | Installing the Rear Panel to the Touchpad                  |
| 3.0 mm Hex Driver | 1        | Mounting the Lower Pivot mechanism to the Customer Machine |
| 9 mm Sockot       | 1        | Tightening the M5 Earth Stud Nut                           |
| o min Sockel      |          | Tightening the Hose Clamp onto the Pivot Bush              |

Table 14 Mounting the Touchpad: Tools Required

#### Parts Required:

| Part Number   | Description                    | Quantity | Note                                   |
|---------------|--------------------------------|----------|----------------------------------------|
| 646-X-02-1100 | AMI5000 Touchpad               | 1        | Unit to be installed onto the Machine  |
| ICN-3001-3255 | Screw Button Head Torx Key     | 12       | Loosely supplied with 646-X-02-1100    |
|               | Flanged M4x8                   |          | (partially installed on 646-X-02-1100) |
| ICN-3001-3251 | Socket Head Cap Screw Low      | 4        | Loosely supplied with 646-X-02-1100    |
|               | Head M5x16mm                   |          |                                        |
| 646-0-00-8639 | Lower Pivot Clamp Plate Assy   | 1        | Loosely supplied with 646-X-02-1100    |
| ICN-3001-0444 | Nyloc Nut M5                   | 2        | Partially installed on 646-X-02-1100   |
| ICN-3048-0015 | Hose Clamp Worm Drive Dia 30-  | 1        | Partially installed on 646-X-02-1100   |
|               | 45mm                           |          | -                                      |
| N/A           | Rear Panel Chassis Earth Cable | 1        | User supplied                          |
|               |                                |          |                                        |
| 646-0-00-8717 | AMI5000 Touchpad Adaptor Cable | 1        | Supplied separately (use as required)  |
| ICN-3083-0004 | Adhesive Cable Tie Holders     | 2        | Internal cable management              |
| ICN-3083-0001 | Plastic Cable Ties             | 2        | Internal cable management              |

#### Table 15 Mounting the Touchpad: Parts Required

#### Tightening Torque:

| Part Number   | Description                             | Torque (Nm) |
|---------------|-----------------------------------------|-------------|
| ICN-3001-3255 | Screw Button Head Torx Key Flanged M4x8 | 0.3         |
| ICN-3001-3251 | Socket Head Cap Screw Low Head M5x16mm  | 2.0         |
| ICN-3001-0444 | Nyloc Nut M5                            | 1.0         |
| ICN-3048-0015 | Hose Clamp Worm Drive Diameter 30-45 mm | 1.0         |

Table 16 Mounting the Touchpad: Tightening Torque

#### Installation Method:

| Step | Description                                                                                                    | Images |
|------|----------------------------------------------------------------------------------------------------|--------|
| 1    | Ensure that the Power Supply to the Machine is in an OFF condition                                                                                                    |        |
| 2    | Carefully feed the Machine cables through the<br>Lower Pivot Clamp Plate Assembly in the following<br>order:<br>Digital Video Interface (Cable 5)<br>Switch Interface (Cable 7)<br>E-Stop and Key Switch Interface (Cable 9)<br>Power Interface (Cable 6)<br>USB Interface (Cable 6)<br>USB Interface (Cable 8)<br>Machine Chassis Earth Interface (Cable 4)<br>Ensure the Machine cables have sufficient length<br>to satisfy the tail lengths detailed in <i>Table 7 Pivot</i><br><i>Variant: External Interface Cable Format.</i> |        |
| 3    | After all the cables have been fed through, fit the<br>Lower Pivot Clamp Plate Assembly to the ledge<br>of the Customer Machine by tightening the four<br>M5 SHCS screws (ICN-3001-3251) to 2 Nm.<br><i>Note: When the Lower Pivot Clamp Plate</i><br><i>Assembly is fitted to the ledge, ensure that the</i><br><i>small pin that is evident on this plate is placed</i><br><i>towards the rear as shown.</i>                                                                                                    |        |
| 4    | Remove the Rear Panel from the Touchpad to<br>expose the internal structure.<br>Safely store the Rear Panel and screws until later<br>in the installation process.                                                                                                    |        |
| 5    | Remove the Upper Pivot Bracket from the<br>Customer Machine (if fitted).<br>Safely store these parts until later in the<br>installation process.                                                                                                    |        |
| 6    | Carefully feed the Machine cables through the hole<br>opening in the Touchpad located in the lower right<br>corner (as viewed from the rear) in the following<br>order:<br>Digital Video Interface (Cable 5)<br>Switch Interface (Cable 7)<br>E-Stop and Key Switch Interface (Cable 9)<br>Power Interface (Cable 6)<br>USB Interface (Cable 8)<br>Machine Chassis Earth Interface (Cable 4)                                                                                                    |        |

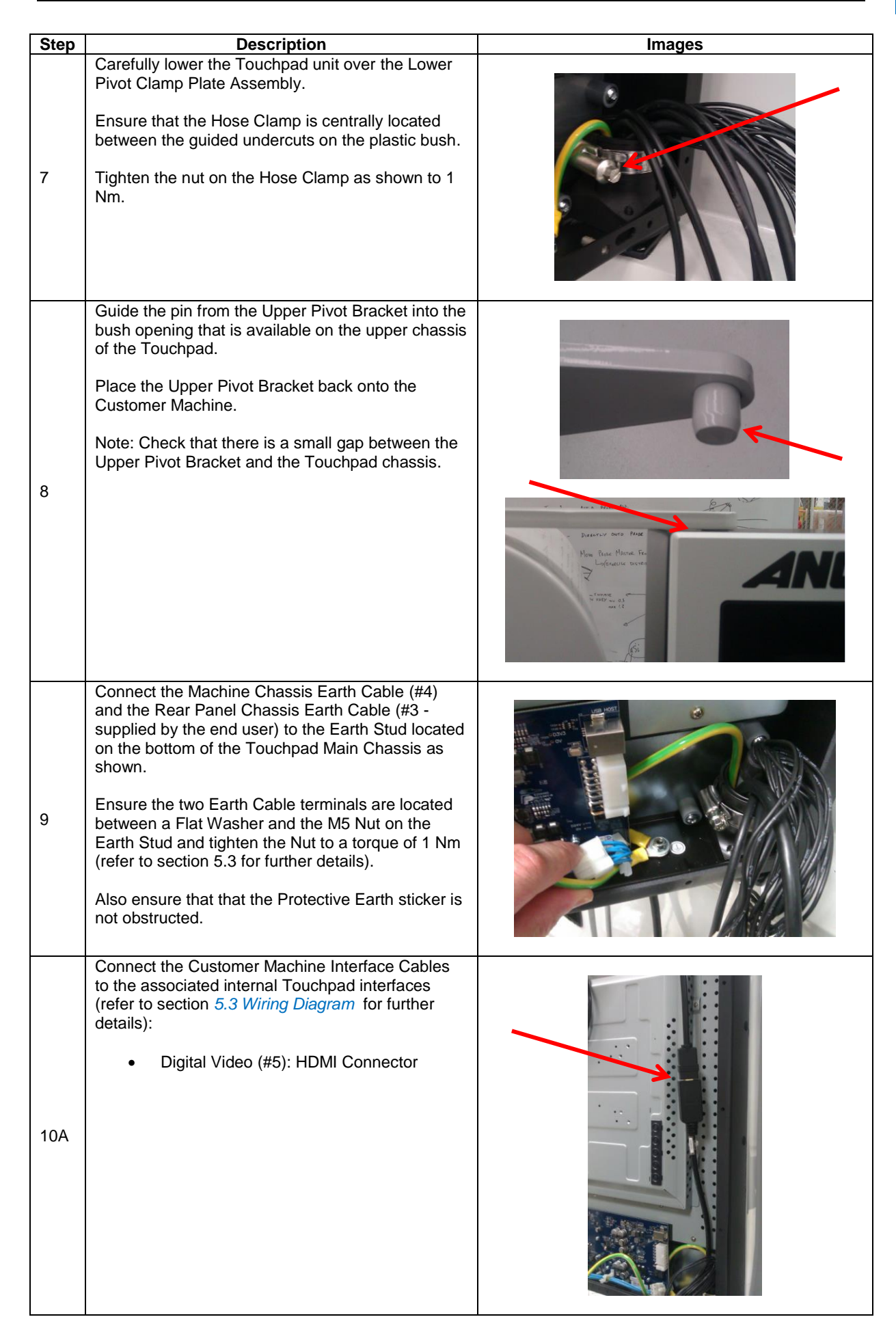

| Step | Description                                                                                                    | Images |
|------|----------------------------------------------------------------------------------------------------|--------|
| 10B  | USB Interface (#8): PCBA X3                                                                                                    |        |
| 10C  | <ul> <li>Switch Interface (#7): PCBA X2)</li> <li>E-Stop and Key Switch Interface (#9)</li> </ul>                                                                                                    |        |
| 10D  | Power Supply (#6): PCBA X1                                                                                                    |        |
| 11   | <ul> <li>Place the Touchpad Rear Panel on a Support close to the rear of the Main Chassis.</li> <li>Connect the loose end of the Earth Cable (#3) from the Main Chassis to the Rear Panel Earth Stud as shown.</li> <li>Ensure the Earth Cable is located between the Flat Washer and the Nut on the Earth Stud and tighten the Nut to a torque of 1 Nm (refer to section 5.3 <i>Wiring Diagram</i> for further details).</li> </ul> |        |

4

| Step | Description                                                                                                    | Images |
|------|----------------------------------------------------------------------------------------------------|--------|
| 12   | Secure the Rear Panel to the Main Chassis using<br>twelve screws (ICN-3001-3255) with a torque<br>setting of 0.3 Nm.<br>Tip: Secure the diagonal screws in first to locate<br>the panel, then fit and tighten the remaining<br>screws. |        |
| 13   | Place the Touchpad Key into the Key Switch<br>(store the spare Key in a secure location).                                                                                                    |        |
| 14   | Confirm the Rear Bump Stop prevents the<br>Touchpad touching the Machine Chassis when the<br>Touchpad is in the fully recessed position.                                                                                               |        |
| 15   | Confirm that the Touchpad rotates freely with a degree of resistance about a vertical axis defined by the Upper and Lower Pivot components.                                                                                            |        |

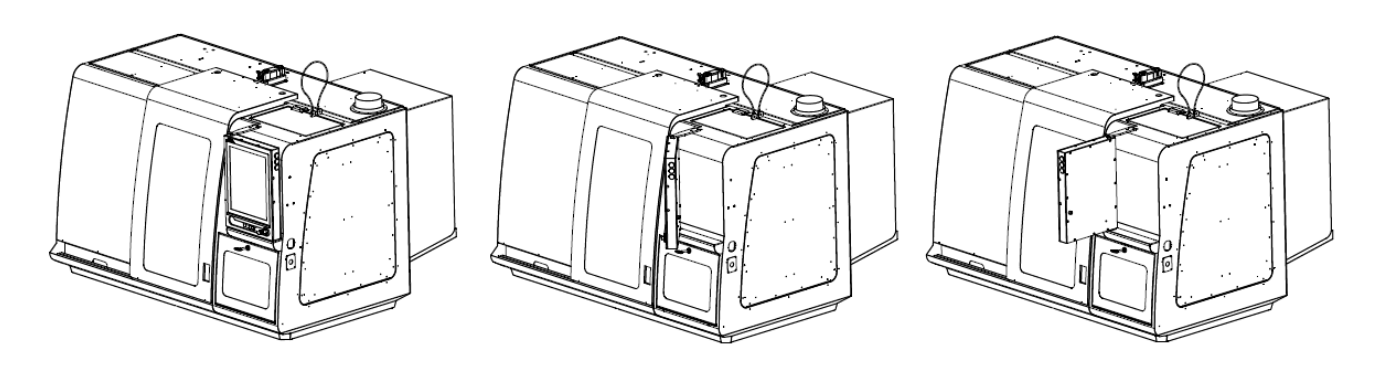

Figure 4-1 Typical installation of the AMI5000 Touchpad on a Customer Machine (also showing the range of rotation)

# 4.5.2 Mounting the Touchpad: Mounting Arm Variant

Tools Required:

| Description       | Quantity                                                                                                    | Note                                                                                                    |
|-------------------|----------------------------------------------------------------------------------------------------|----------------------------------------------------------------------------------------------------|
| Torque Wrench     | 1                                                                                                    | Torque function required for assembly                                                                                                    |
| 2.5 mm Hex Driver | 1                                                                                                    | Installing the Rear Panel to the Touchpad                                                                                                    |
| 3.0 mm Hex Driver | 1                                                                                                    | Tightening the Keyboard Tray to the chassis<br>Tightening the Cradle Bracket to the chassis<br>Tightening the Shipping Brackets to the chassis |
| 4.0 mm Hex Driver | 1 Hex Driver 1 Tightening the Mounting Arm to the Rear Panel<br>Tightening the Cradle to the Cradle Bracket |                                                                                                    |

Table 17 Mounting the Touchpad: Tools Required

#### Parts Required:

| Part Number      | Description                    | Quantity    | Note                               |
|------------------|--------------------------------|-------------|------------------------------------|
| 646-X-00-1200    | AMI5000 Touchpad               | 1           | Unit to be installed onto the      |
|                  |                                |             | Machine                            |
| 142.280.XXX      | Desk Coupling N, profiPLUS 50  | 1           | Part to be ordered separately from |
| XXX = cut length |                                |             | Rolec                              |
| ICN-3001-3255    | Screw Button Head Torx Key     | 12          | Loosely supplied with 646-X-00-    |
|                  | Flanged M4x8                   |             | 1200 (also partially installed)    |
| ICN-3001-3289    | SCREW BUTTON HEAD CAP          | 4           | Loosely supplied with 646-X-00-    |
|                  | M6x14 mm                       |             | 1200                               |
| ICN 2004 0106    |                                | 4           | Loosely supplied with 646-X-00-    |
| 1011-3004-0100   | WASHER FLAT WO U.D 12 IIIII    | 4           | 1200                               |
| ICN 2001 0261    | C'SUNK SOCKET SET SCREW        | 3           | Loosely supplied with 646-X-00-    |
| 1011-3001-0301   | M6x16 mm                       |             | 1200                               |
| N/A              | Rear Panel Chassis Earth Cable | 1           | User supplied                      |
|                  |                                |             |                                    |
| ICN-3083-0004    | Adhesive Cable Tie Holders     | As Required | Internal cable management          |
| ICN-3083-0001    | Plastic Cable Ties             | As Required | Internal cable management          |

#### Table 18 Mounting the Touchpad: Parts Required

#### Tightening Torque:

| Part Number   | Description                             | Torque (Nm) |
|---------------|-----------------------------------------|-------------|
| ICN-3001-3255 | Screw Button Head Torx Key Flanged M4x8 | 0.6         |
| ICN-3001-3289 | SCREW BUTTON HEAD CAP M6x14 mm          | 4.0 - 4.5   |
| ICN-3001-0444 | Nyloc Nut M5                            | 1.0         |
| ICN-3001-0361 | COUNTERSUNK SOCKET SET SCREW M6x16 mm   | N/A         |
| ICN-3001-3288 | SCREW BUTTON HEAD CAP M5x8 mm           | 1.5         |

Table 19 Mounting the Touchpad: Tightening Torque

#### Installation Method:

| Step | Description                                                                                                    | Images                                                                                                    |
|------|----------------------------------------------------------------------------------------------------|----------------------------------------------------------------------------------------------------|
| 1    | Ensure that the Power Supply to the Machine is in an OFF condition                                                                                                    |                                                                                                    |
| 2    | Carefully feed the Machine cables through<br>the Mounting Arm that is connected to the<br>Machine :<br>1) Digital Video Interface<br>2) Switch Interface<br>3) E-Stop and Key Switch Interface<br>4) Power Interface<br>5) USB Interface<br>6) Machine Chassis Earth Interface<br>7) Patch Board Interface<br>Ensure the Machine cables have sufficient<br>length to satisfy the tail lengths detailed in<br><i>Table 11 Mounting Arm Variant: External</i><br><i>Interface Cable Format.</i>                                                                                                    |                                                                                                    |
| 3    | Fit the Rear Panel Assembly to the<br>Mounting Arm by tightening the four M6<br>screws to 4.0 - 4.5 Nm. Ensure that the flat<br>washers are fitted between the screw<br>head and the flat panel as shown.<br>Note: The screw holes in the Rear Panel<br>are slotted to allow small adjustments (if<br>required) to the overall orientation.                                                                                                    |                                                                                                    |
| 4    | Check and confirm the grooming of the<br>cables exiting from the Mounting Arm Port.<br>Note that Cable 3 (Protective Earth I/F:<br>Rear Panel to Chassis) is locally routed<br>within the Touchpad Chassis and does not<br>exit from the Mounting Arm Port<br>All Cables should have a tail length of 300<br>+0/-20 mm, excluding Cable 5 (Video I/F)<br>which requires a tail length of 500 +0/-20<br>mm, and Cables 6 and 7 (Power and Switch<br>I/F) which require a tail length of 350 +0/-20<br>mm<br>The Outer Cable Insulation should be<br>stripped back (and secured with Heat<br>Shrink) on the following Cables to match the<br>tail length of 300 mm:<br>1: Patch Panel Safety I/F<br>6: Power I/F<br>7: Switch I/F<br>9: E-Stop and Key Switch I/F<br>The relevant termination connectors<br>should be fitted to each Cable. | S: Protective<br>Earth I/F<br>S: Protective<br>Earth I/F<br>C: Power I/F<br>S: Video I/F<br>S: Video I/F<br>C: Patch Panel<br>S: Protective<br>C: Patch Panel<br>S: Protective<br>C: Patch Panel<br>S: Protective<br>C: Patch Panel<br>S: Protective<br>C: Patch Panel<br>S: Protective<br>C: Patch Panel<br>S: Protective<br>C: Patch Panel<br>S: Protective<br>C: Patch Panel<br>S: Protective<br>C: Protective<br>C: Patch Panel<br>S: Protective<br>C: Patch Panel<br>S: Protective<br>C: Patch Panel<br>S: Protective<br>C: Patch Panel<br>S: Protective<br>C: Patch Panel<br>S: Protective<br>C: Patch Panel<br>S: Protective<br>C: Patch Panel<br>S: Protective<br>C: Patch Panel<br>S: Protective<br>C: Patch Panel<br>S: Protective<br>C: Patch Panel<br>S: Patch Panel<br>S: Patch Patch Panel<br>S: Patch Patch P |

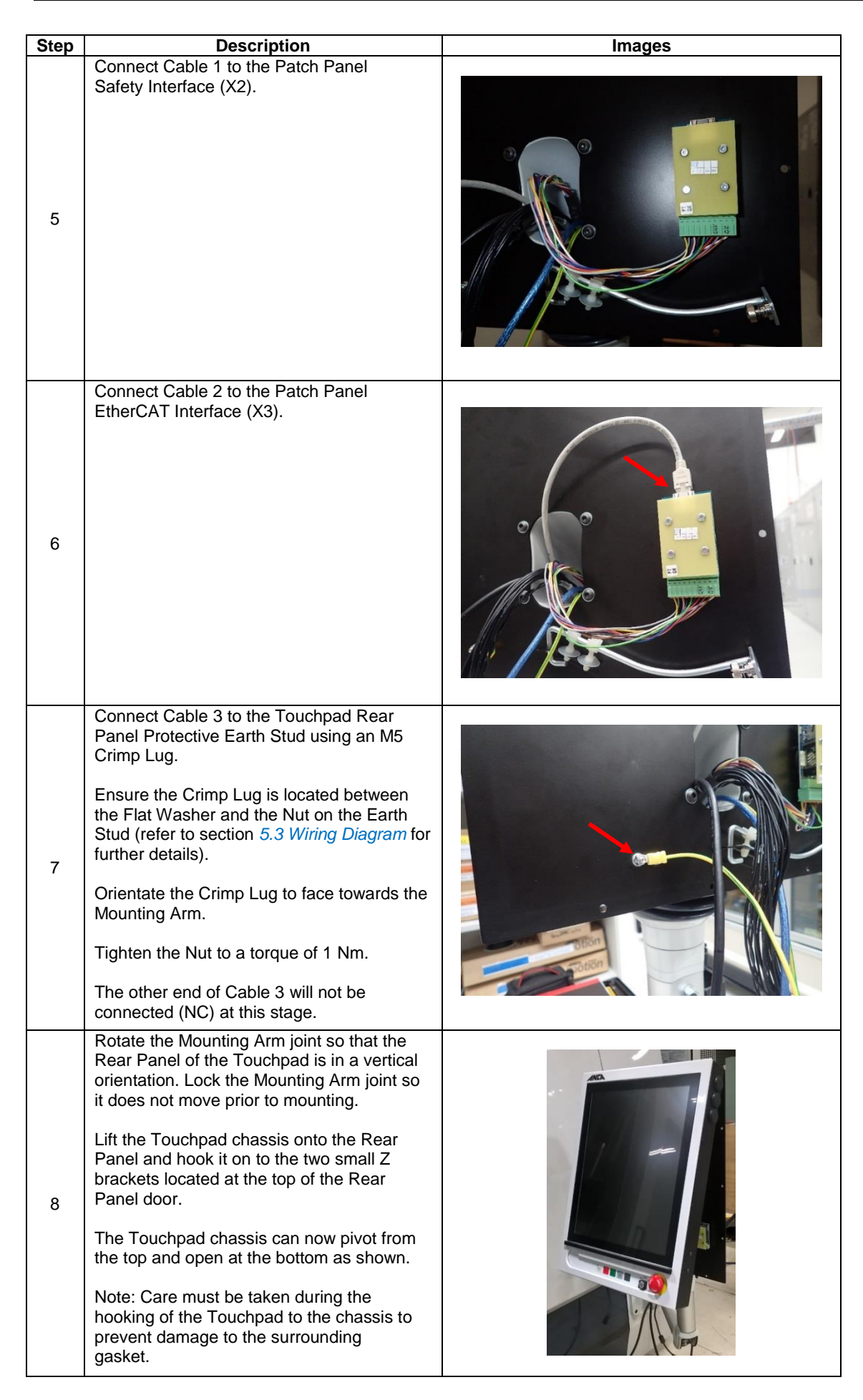

| Step | Description                                                                                                    | Images |  |
|------|----------------------------------------------------------------------------------------------------|--------|--|
| 9    | Carefully remove the Rod Stay from the<br>Rear Panel paying particular attention to<br>the proximity of the Patch Board.                                                                                                    |        |  |
|      | Note: Ensure the Rod Stay does <b>not</b> contact the Patch Board during the removal process.                                                                                                    |        |  |
|      | Extend the Rod Stay and fix the M4 spring<br>loaded fastener on the end of the Rod<br>Stay to the blind nut located midway on<br>the bottom lip of the Touchpad Chassis<br>(as shown).                                                                                                    |        |  |
|      | Ensure this M4 Fastener is only <b>hand</b><br><b>tightened</b> as the Rod Stay will be<br>removed and stowed in its original position<br>during a subsequent step in the installation<br>process.<br>The Touchpad will be held open due to the<br>orientation of the Rod Stay.                                                                                                    |        |  |
| 10   | Connect Cable 4 and the other end of Cable<br>3 to the Touchpad Chassis Protective Earth<br>Stud, using a single M5 Crimp Lug.<br>Ensure the Crimp Lug is located between<br>the Flat Washer and the Nut on the Earth<br>Stud (refer to section <i>5.3 Wiring Diagram</i> for<br>further details).<br>Orientate the Crimp Lug to face towards the<br>Mounting Arm as shown.<br>Tighten the Nut to a torque of 1 Nm. |        |  |

Δ

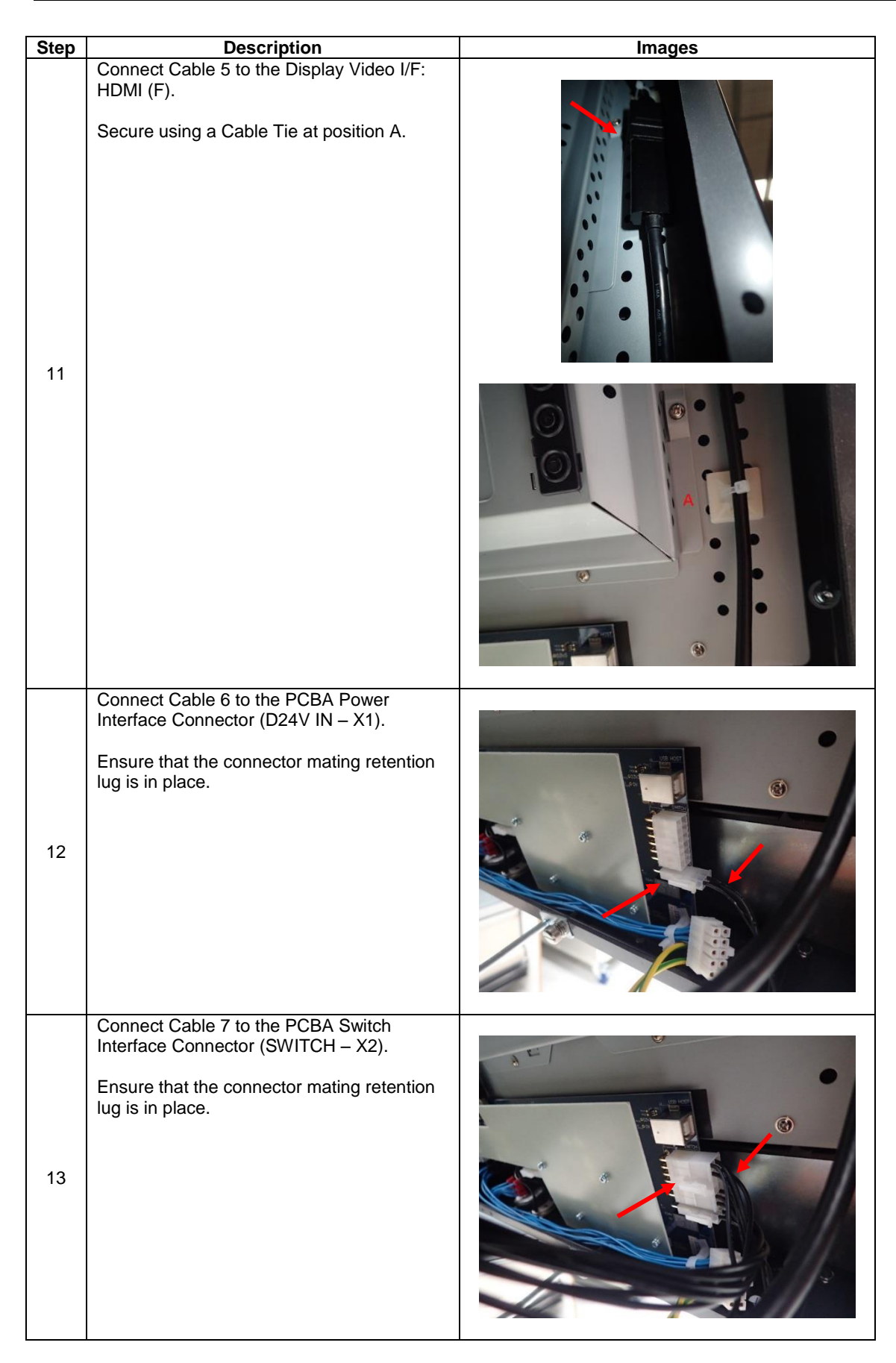

| Step | Description                                                                                                    | Images   |
|------|----------------------------------------------------------------------------------------------------|----------|
| 14   | Connect Cable 8 to the PCBA USB Host<br>Interface Connector (USB HOST – X3).                                                                                                    |          |
| 15   | Connect Cable 9 to the Touchpad E-Stop<br>and Key Switch Interface Connector.<br>Ensure that the connector mating retention<br>lug is in place.                                                                                                    |          |
| 16   | Groom Cables 4 – 9 by routing to the<br>bottom of the Touchpad Chassis and then<br>up to the Mounting Arm Port. Note this<br>excludes Cables 1, 2 and 3.<br>Ensure the Machine cables have sufficient<br>cable relief.<br>Secure with two Cable Ties located at<br>position B (80 mm from the Mounting Arm<br>Port) and position C (160 mm from the<br>Mounting Arm Port). | <image/> |
Δ

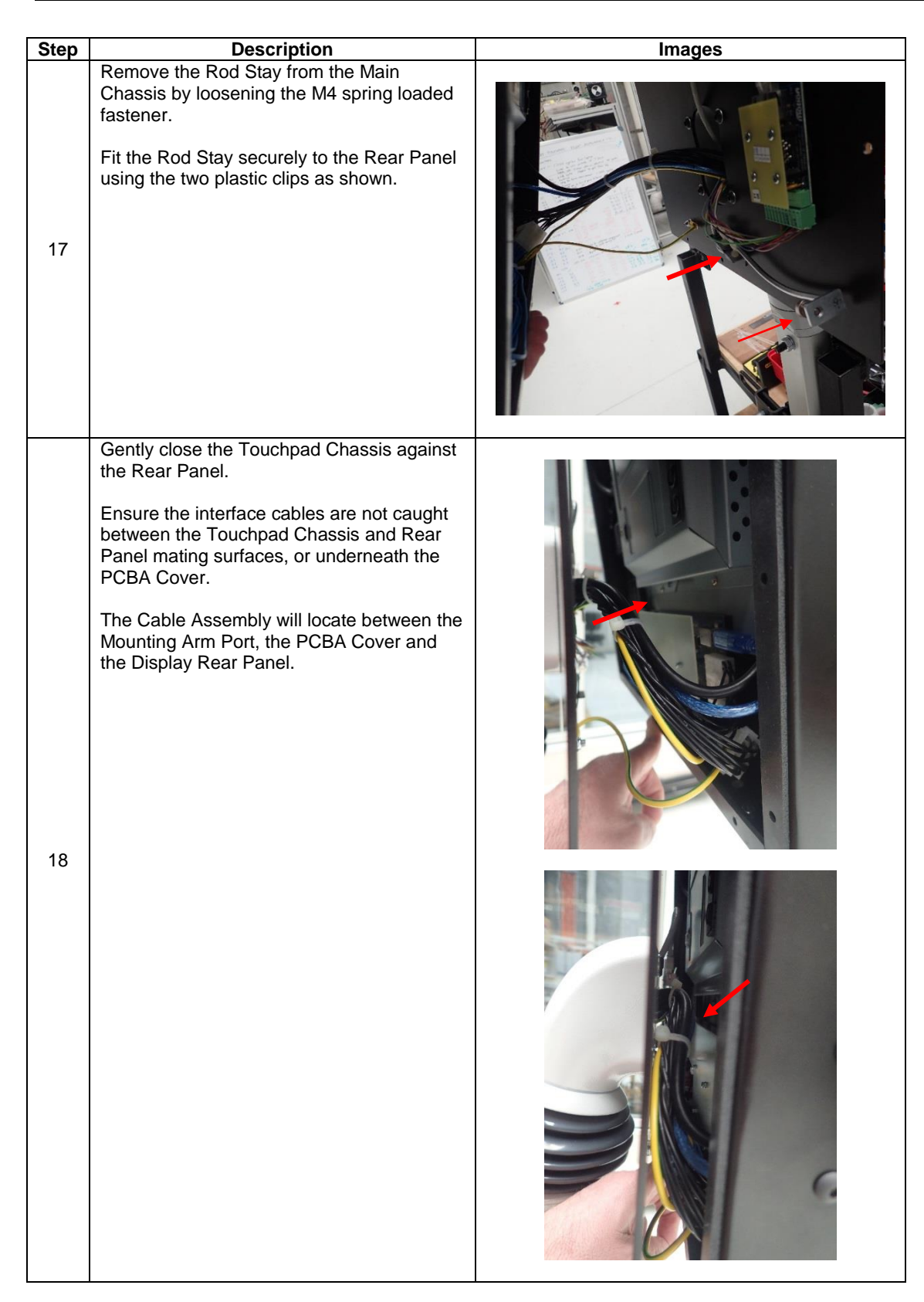

| Step | Description                                                                                                    |          |
|------|----------------------------------------------------------------------------------------------------|----------|
| 19   | Secure the Rear Panel to the Touchpad<br>Chassis using twelve screws (ICN-3001-<br>3255) with a torque setting of 0.6 Nm.<br>Ensure the Touchpad Chassis is aligned<br>against the Rear Panel.<br>Tip: Secure the diagonal screws in first to<br>locate the panel, then fit and tighten the<br>remaining screws.                                                                                                    |          |
| 20   | For packing and transportation purposes<br>shipping brackets can be used (customer<br>designed items).<br>If the Shipping Brackets are to be used,<br>remove the four existing M5 Screws (two on<br>the top and two on the bottom) from the<br>Chassis and store in a safe location during<br>transportation. These will be refitted to the<br>Chassis once the Shipping Brackets have<br>been removed to cover the internal Chassis<br>nuts.<br>Fit Shipping Brackets (similar as shown) to<br>the upper and lower Chassis with new<br>longer M5 Screws and tighten these to 1.5<br>Nm to match the blind threads nut inside the<br>Chassis (the shipping brackets need to be<br>designed so they fully support the Touchpad<br>during transportation).<br>Ensure that the contact interfaces of the<br>Shipping Brackets to the Chassis are<br>padded to provide protection from scratches<br>during transport.<br>Ensure the Rubber Bungs on the Touchpad<br>Chassis are not damaged during the<br>installation process. | <image/> |

| Step | Description                                                                                                    | Images                                |
|------|----------------------------------------------------------------------------------------------------|---------------------------------------|
|      | Fit the Keyboard Tray by initially removing<br>the six M5 screws located on the bottom<br>face of the Touchpad chassis (note that<br>fitment access maybe improved by tilting<br>the Touchpad rearwards on the Mounting<br>Arm).                                                                                                    |                                       |
| 21   | Locate the Keyboard Tray to the underside<br>of the chassis and then fit and tighten the<br>six M5 screws to 1.5 Nm.<br>Ensure the two Rubber Bungs on the<br>bottom face of the Touchpad chassis are<br>not damaged during the installation process.<br>Fit the Cradle Bracket by initially removing<br>the two M5 screws located on either the left<br>side or right-side face of the Touchpad<br>chassis, depending on the customer fitment<br>option. Ensure the captive nuts on the rear<br>of the Cradle Bracket are facing to the rear<br>of the Touchpad and then fit and tighten the<br>two M5 screws to 1.5 Nm.<br>If the Keyboard Tray is not used, ensure the<br>six M5 Bracket Screws located on the<br>bottom face of the Touchpad chassis<br>remain fitted.<br>If the Cradle Bracket is not used, ensure the<br>M5 Bracket Screws located on the left side<br>and right-side face of the Touchpad chassis<br>remain fitted. | Keyboard<br>Tray<br>Cradle<br>Bracket |
| 22   | Fit the Cradle to the Cradle Bracket by<br>installing and then hand tightening the<br>(supplied) three M6 counter sunk screws.                                                                                                    |                                       |
| 23   | Place the Remote Pendant onto the mounted Cradle fixture as shown.                                                                                                    |                                       |

| Step | Description                                                                                                    | Images |
|------|----------------------------------------------------------------------------------------------------|--------|
| 24   | Fit the Remote Pendant harness circular<br>plug to the Patch Board Connector located<br>on the Rear Panel as shown (store the red<br>plug cover from the end of the harness in a<br>secure location).<br>Open the Dust Cap to expose the Patch<br>Board Connector pins. Fit the Circular Plug<br>of the harness into the Connector.<br>Note: There is a locating pin for orientation<br>purposes between the two mating<br>connections.<br>Once connected, rotate the locking nut on<br>the cable end to complete the connection. |        |
| 25   | Place the Touchpad Key into the Key<br>Switch (store the spare Key in a secure<br>location).                                                                                                    |        |

# **5** Electrical Installation

### 5.1 Introduction

This chapter contains information that is useful in planning the electrical installation for the Touchpad:

- Interface Overview
- Wiring Diagram

The AMI5000 Touchpad must be installed by a professional. A professional in this context is a person or organisation possessing the necessary skills and qualifications relating to the installation and/or commissioning of control equipment, including their EMC aspects.

The AMI5000 Touchpad Electrical Interface consists of six/seven pre-wired cable assemblies from the Customer Machine, accessible via the Lower Pivot (Clamp Plate Assembly) or the Rear Panel Port, depending on the Touchpad variant:

- PCBA based interface:
  - Power Interface: Single Cable with +24Vdc and 0Vdc feed
  - Switch Interface: Twelve Way Single Cable Assembly
  - USB Interface: Single USB Cable
- E-Stop and Key Switch Interface: Eight/Ten Way Single Cable Assembly (depending on the Touchpad variant)
- Digital Video Interface: Single CNC Display Port to HDMI-M Cable Assembly
- Customer Machine Chassis Earth Interface: Single Cable Feed
- Patch Board Interface: Dedicated EtherCAT and Safety Interface Cable Assemblies (Mounting Arm Variant only)

The Touchpad Board provides the Power, Switch and USB Interfaces, whilst a HDMI Adaptor provides the Digital Video Interface to the Touchpad Screen. A separate interface is provided for the Emergency Stop and Key Switch functions, along with a dedicated Chassis Earth connection. The Mounting Arm Variant includes a separate Patch Board for the Remote Pendant interface.

# 5.2 Interface Overview

#### 5.2.1 AMI5000 Touchpad Board

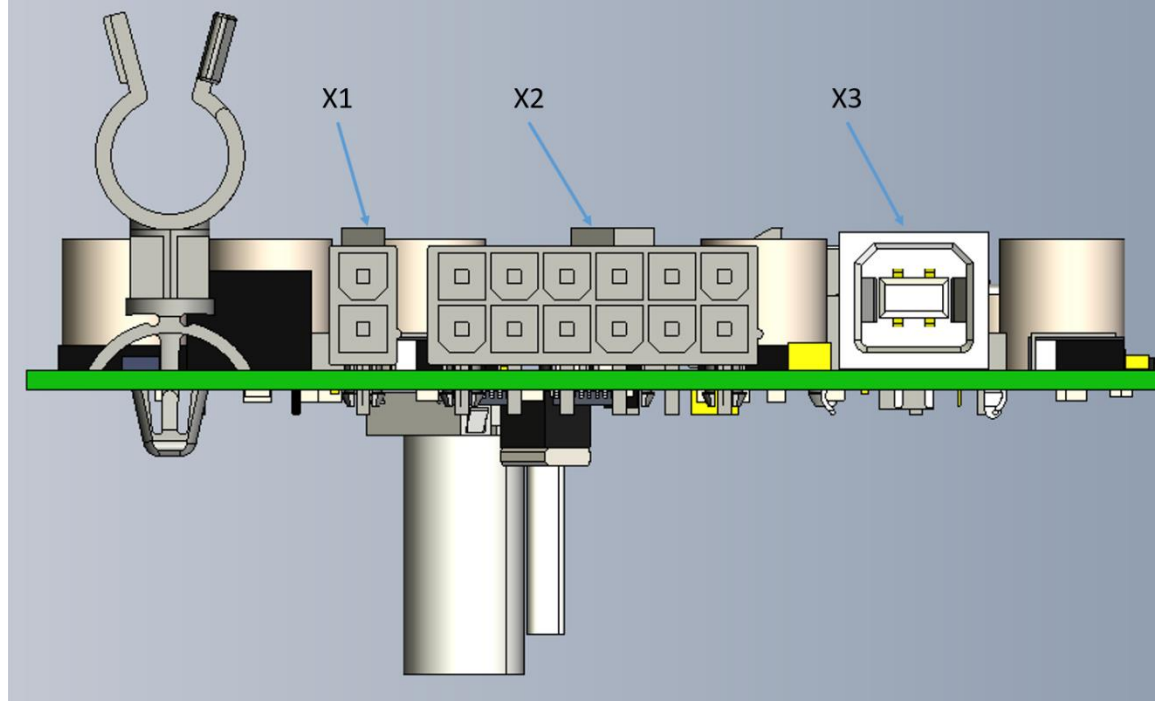

Figure 5-1 Interface Connectors on the Touchpad Board

As shown in *Figure 5-1 Interface Connectors on the Touchpad Board*, the Touchpad Board contains three interface connectors on the right-hand side of the Board which are accessed from the rear of the Touchpad Unit:

- X1: Power Interface
- X2: Switch Interface
- X3: USB Host (Upstream) Interface

Further information on the Touchpad Board Switch Interface is detailed in section 10.4 Switch Interface.

#### 5.2.1.1 Power Interface: X1

| PCBA Connector                                                   | Designator | Function                                                       | Mating Connector                                                                                 |
|------------------------------------------------------------------|------------|----------------------------------------------------------------|--------------------------------------------------------------------------------------------------|
| Molex Mini-Fit Jr. Header,<br>Pins: 2<br>Part Number: 39-30-1021 | X1         | Supplies power to the<br>Touchpad PCBA and the<br>Touch Screen | Molex Mini-Fit Jr. Receptacle,<br>Pins: 2<br>Part Number: 39-01-2020<br>Female Crimp: 39-00-0073 |

#### 5.2.1.1.1 Pin Assignment

| Connector: X1 | Pin<br>Number | Label     | Description |
|---------------|---------------|-----------|-------------|
|               | 1             | EXT 24VDC | +24V IN     |
|               | 2             | EXT 0VDC  | OV IN       |

Table 20 Power Interface Pin Assignment (viewed from mating side)

#### 5.2.1.2 Switch Interface: X2

| PCBA Connector                                                    | Designator | Function                                                                                  | Mating Connector                                                                                  |
|-------------------------------------------------------------------|------------|-------------------------------------------------------------------------------------------|---------------------------------------------------------------------------------------------------|
| Molex Mini-Fit Jr. Header,<br>Pins: 12<br>Part Number: 39-30-1121 | X2         | Provides the five Tactile<br>Switch signals, the five LED<br>signals and the Latch signal | Molex Mini-Fit Jr. Receptacle,<br>Pins: 12<br>Part Number: 39-01-2120<br>Female Crimp: 39-00-0073 |

#### 5.2.1.2.1 Pin Assignment

| Connector: X2 | Pin<br>Number | Label         | Description                     |
|---------------|---------------|---------------|---------------------------------|
|               | 1             | SW1_OUT       | Switch 1 Contact Out            |
|               | 2             | SW1_IN        | Switch 1 Contact In             |
|               | 3             | SW2_OUT       | Switch 2 Contact Out            |
|               | 4             | SW3_OUT       | Switch 3 Contact Out            |
|               | 5             | SW4_OUT       | Switch 4 Contact Out            |
|               | 6             | SW5_OUT       | Switch 5 Contact Out            |
|               | 7             | SW1_HOLD_OPEN | Hold Switch 1 Contact Loop Open |
|               | 8             | LED1_IN       | LED 1 Input                     |
|               | 9             | LED2_IN       | LED 2 Input                     |
|               | 10            | LED3_IN       | LED 3 Input                     |
|               | 11            | LED4_IN       | LED 4 Input                     |
|               | 12            | LED5_IN       | LED 5 Input                     |

Table 21 Switch Interface Pin Assignment (viewed from mating side)

#### 5.2.1.3 USB Interface: X3

| PCBA Connector    | Designator | Function            | Mating Connector |
|-------------------|------------|---------------------|------------------|
| USB Type B Socket | X3         | USB Host (Upstream) | USB Type B Plug  |

#### 5.2.1.3.1 Pin Assignment

| Connector: X3 | Pin<br>Number | Label    | Description                         |
|---------------|---------------|----------|-------------------------------------|
|               | 1             | +5V VBUS | +5V VBUS from the CNC Host USB port |
|               | 2             | D-       | Data -                              |
|               | 3             | D+       | Data +                              |
|               | 4             | GND      | GND from the CNC Host USB port      |

Table 22 USB connector Pin Assignment (viewed from mating side)

### 5.2.2 E-Stop and Key Switch Interface Connector

#### 5.2.2.1 Touchpad: Pivot

As shown in *Figure 5-2*, the E-Stop and Key Switch Interface is achieved via an eight way Connector located near the right hand edge of the PCBA, which passes from the E-Stop and Key Switch via two Cable Standoffs.

| Connector                                                            | Designator | Function                                                                                                    | Mating Connector                                                                                 |
|----------------------------------------------------------------------|------------|----------------------------------------------------------------------------------------------------|--------------------------------------------------------------------------------------------------|
| Molex Mini-Fit Jr. Receptacle,<br>Pins: 8<br>Part Number: 39-01-2080 | N/A        | Provides connectivity to<br>the Emergency Stop<br>function and the Key<br>Switch function (single<br>contact set) | Molex Mini-Fit Jr. Plug Housing,<br>Pins: 8<br>Part Number: 39-01-2081<br>Male Crimp: 39-00-0075 |

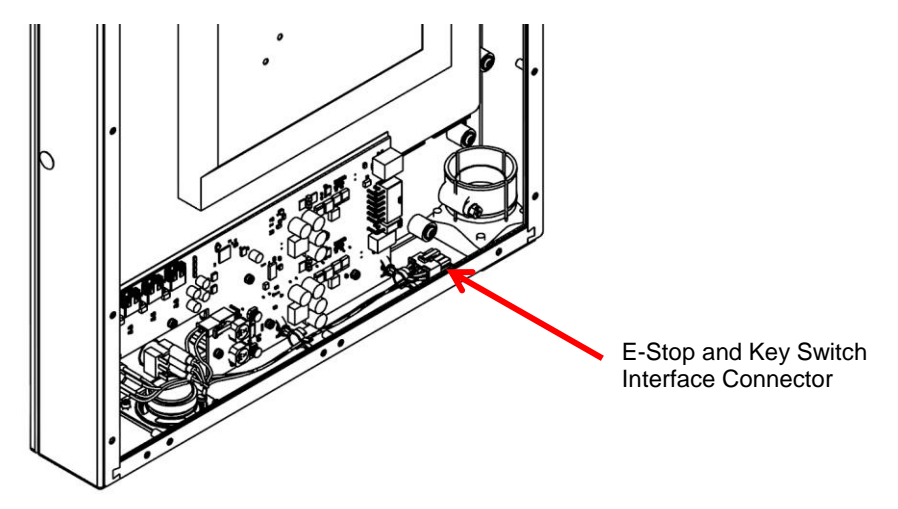

Figure 5-2 E-Stop an Key Switch Interface Connector: Pivot Variant (viewed from the rear of the unit)

#### 5.2.2.1.1 Pin Assignment

| Connector: Safety | Pin<br>Number | Label       | Description                           |
|-------------------|---------------|-------------|---------------------------------------|
|                   | 1             | KSW1_COM    | Key Switch: Common                    |
| 8)4               | 2             | KSW1_NO     | Key Switch: Normally Open             |
|                   | 3             | ESTOP_NC1_2 | E-Stop: Normally Closed 1 - Contact 2 |
|                   | 4             | ESTOP_NC2_2 | E-Stop: Normally Closed 2 - Contact 2 |
| 6 2 }             | 5             | ESTOP_NC1_1 | E-Stop: Normally Closed 1 - Contact 1 |
|                   | 6             | ESTOP_NC2_1 | E-Stop: Normally Closed 2 - Contact 1 |
|                   | 7             | NC          | No Connect                            |
|                   | 8             | KSW1_NC     | Key Switch: Normally Closed           |

 Table 23 E-Stop and Key Switch Interface Pin Assignment: Pivot Variant 646-0-02-1100 (viewed from mating side)

#### 5.2.2.2 Touchpad: Mounting Arm

As shown in *Figure 5-3*, the E-Stop and Key Switch Interface is achieved via a ten way Connector located near the right hand edge of the PCBA, which passes from the E-Stop and Key Switch via two Cable Standoffs.

| Connector                                                             | Designator | Function                                                                                                    | Mating Connector                                                                                  |
|-----------------------------------------------------------------------|------------|----------------------------------------------------------------------------------------------------|---------------------------------------------------------------------------------------------------|
| Molex Mini-Fit Jr. Receptacle,<br>Pins: 10<br>Part Number: 39-01-2100 | N/A        | Provides connectivity to<br>the Emergency Stop<br>function and the Key<br>Switch function (two<br>contact sets) | Molex Mini-Fit Jr. Plug Housing,<br>Pins: 10<br>Part Number: 39-01-2101<br>Male Crimp: 39-00-0075 |

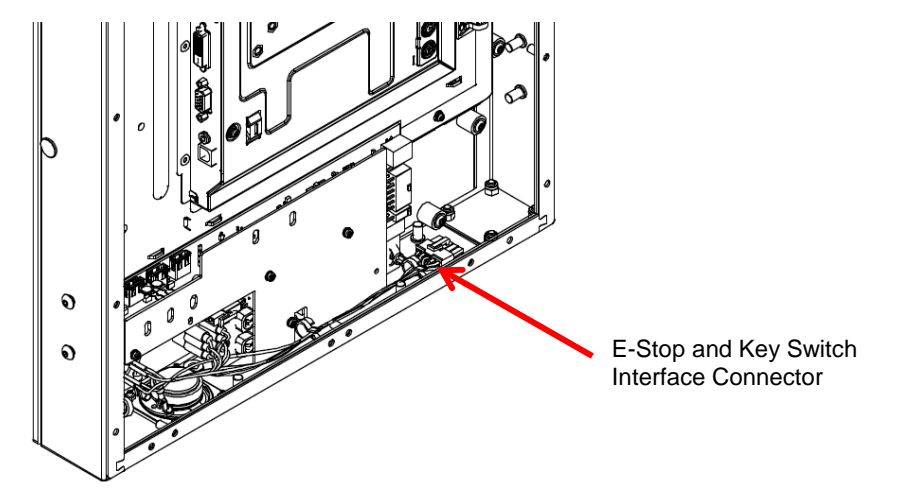

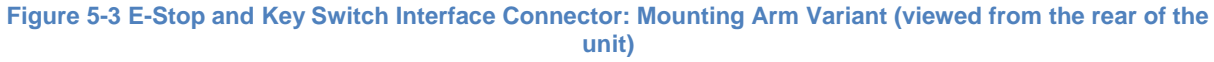

| Connector: Safety | Pin<br>Number | Label       | Description                                |
|-------------------|---------------|-------------|--------------------------------------------|
|                   | 1             | KSW1_COM    | Key Switch: Contact Set 1: Common          |
| 10 5              | 2             | KSW1_NO     | Key Switch: Contact Set 1: Normally Open   |
|                   | 3             | ESTOP_NC1_2 | E-Stop: Normally Closed 1 - Contact 2      |
|                   | 4             | ESTOP_NC2_2 | E-Stop: Normally Closed 2 - Contact 2      |
| 833               | 5             | KSW2_COM    | Key Switch: Contact Set 2: Common          |
|                   | 6             | ESTOP_NC1_1 | E-Stop: Normally Closed 1 - Contact 1      |
|                   | 7             | ESTOP_NC2_1 | E-Stop: Normally Closed 2 - Contact 1      |
| 6 1               | 8             | KSW2_NC     | Key Switch: Contact Set 2: Normally Closed |
|                   | 9             | KSW1_NC     | Key Switch: Contact Set 1: Normally Closed |
|                   | 10            | KSW2_NO     | Key Switch: Contact Set 2: Normally Open   |

#### 5.2.2.2.1 Pin Assignment

Table 24 Switch Interface Pin Assignment: Mounting Arm Variant (viewed from mating side)

#### 5.2.2.3 Touchpad: Pivot (646-2-02-1100)

As shown in *Figure 5-4*, the E-Stop Interface is achieved via a ten-way Connector located near the right hand edge of the PCBA, which passes from the E-Stop via two Cable Standoffs.

| Connector                                                             | Designator | Function                                                   | Mating Connector                                                                                  |
|-----------------------------------------------------------------------|------------|------------------------------------------------------------|---------------------------------------------------------------------------------------------------|
| Molex Mini-Fit Jr. Receptacle,<br>Pins: 10<br>Part Number: 39-01-2100 | N/A        | Provides connectivity to<br>the Emergency Stop<br>function | Molex Mini-Fit Jr. Plug Housing,<br>Pins: 10<br>Part Number: 39-01-2101<br>Male Crimp: 39-00-0075 |

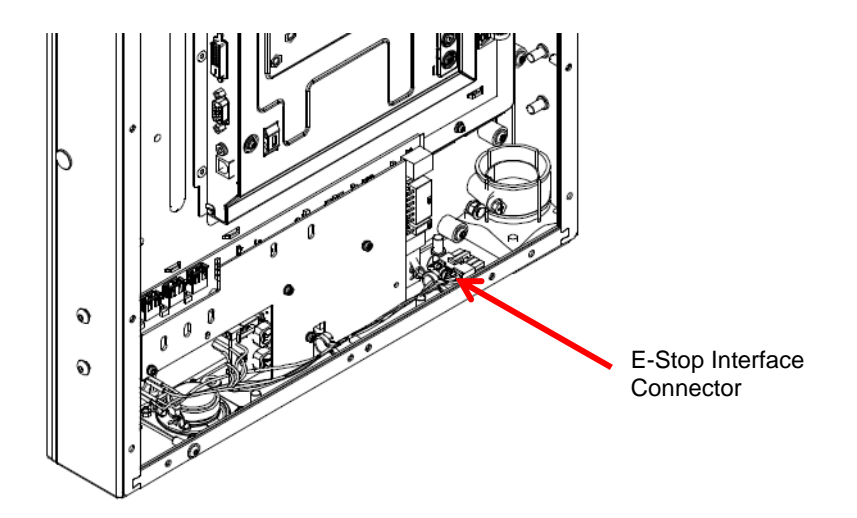

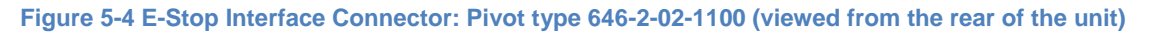

| 5.2.2.3 | 3.1 | Pin | Assi | gnment |
|---------|-----|-----|------|--------|
|---------|-----|-----|------|--------|

| Connector: Safety | Pin<br>Number | Label       | Description                           |
|-------------------|---------------|-------------|---------------------------------------|
|                   | 1             | NC          | No Connect                            |
| 10 5              | 2             | NC          | No Connect                            |
|                   | 3             | ESTOP_NC1_2 | E-Stop: Normally Closed 1 - Contact 2 |
|                   | 4             | ESTOP_NC2_2 | E-Stop: Normally Closed 2 - Contact 2 |
| 833               | 5             | NC          | No Connect                            |
|                   | 6             | ESTOP_NC1_1 | E-Stop: Normally Closed 1 - Contact 1 |
|                   | 7             | ESTOP_NC2_1 | E-Stop: Normally Closed 2 - Contact 1 |
| 6 1 }             | 8             | NC          | No Connect                            |
|                   | 9             | NC          | No Connect                            |
|                   | 10            | NC          | No Connect                            |

Table 25 Switch Interface Pin Assignment: Pivot Variant 646-2-02-1100 (viewed from mating side)

### 5.2.3 Digital Video Interface Connector

As shown in *Figure 5-5*, the Touchpad Digital Video Interface is achieved via a HDMI Adaptor located on the right-hand side of the rear of the Unit, which connects to the DVI-D connector on the rear of the Touch Screen.

| Connector/Adaptor | Designator | Function                           | Mating Connector |
|-------------------|------------|------------------------------------|------------------|
| HDMI - Female     | N/A        | Display Digital Video<br>Interface | HDMI - Male      |

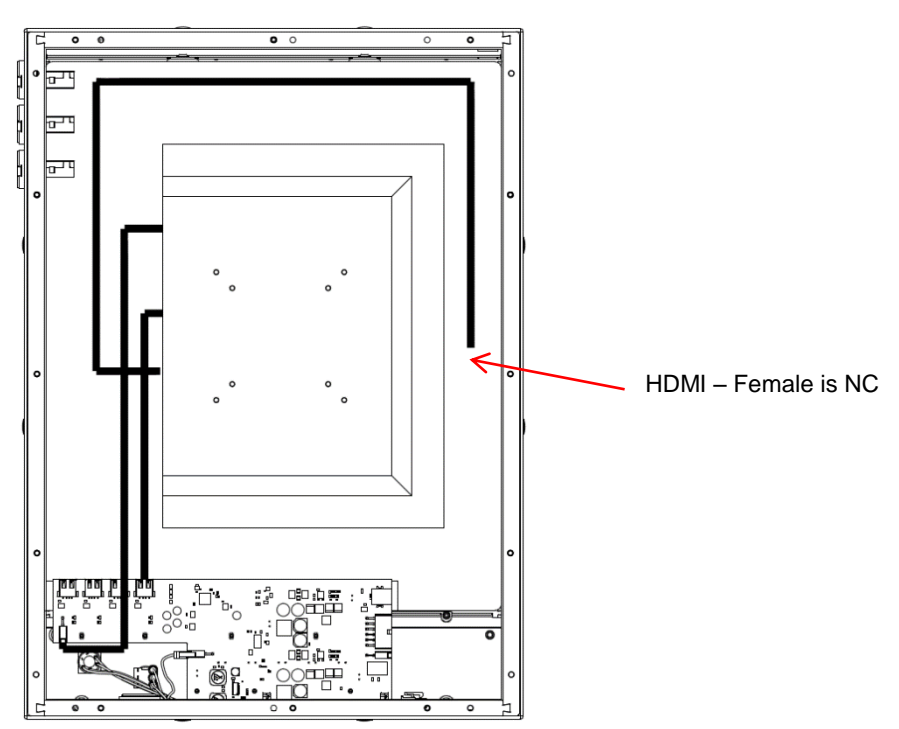

Figure 5-5 Digital Video Interface Connector on the Touchpad (viewed from the rear of the unit)

### 5.2.4 Customer Machine Chassis Earth Connection

As shown in *Figure 5-6*, the Chassis Earth connection between the Touchpad and the Customer Machine is achieved via an M5 Earth Stud (with M5 Nyloc Nut) located on the right hand internal side of the rear of the Unit. This also serves as the connection point for a short (user supplied) Chassis Earth connection to the M5 Earth Stud (with M5 Nyloc Nut) located at the rear bottom edge of the Touchpad Rear Panel.

| Connector                 | Designator | Function                                                              | Mating Connector                                       |
|---------------------------|------------|-----------------------------------------------------------------------|--------------------------------------------------------|
| M5 Stud with M5 Nyloc Nut | N/A        | Provides connectivity to<br>the Customer Machine<br>Safety Connection | Crimp Ring Terminal: M5<br>Combine with M5 Flat Washer |

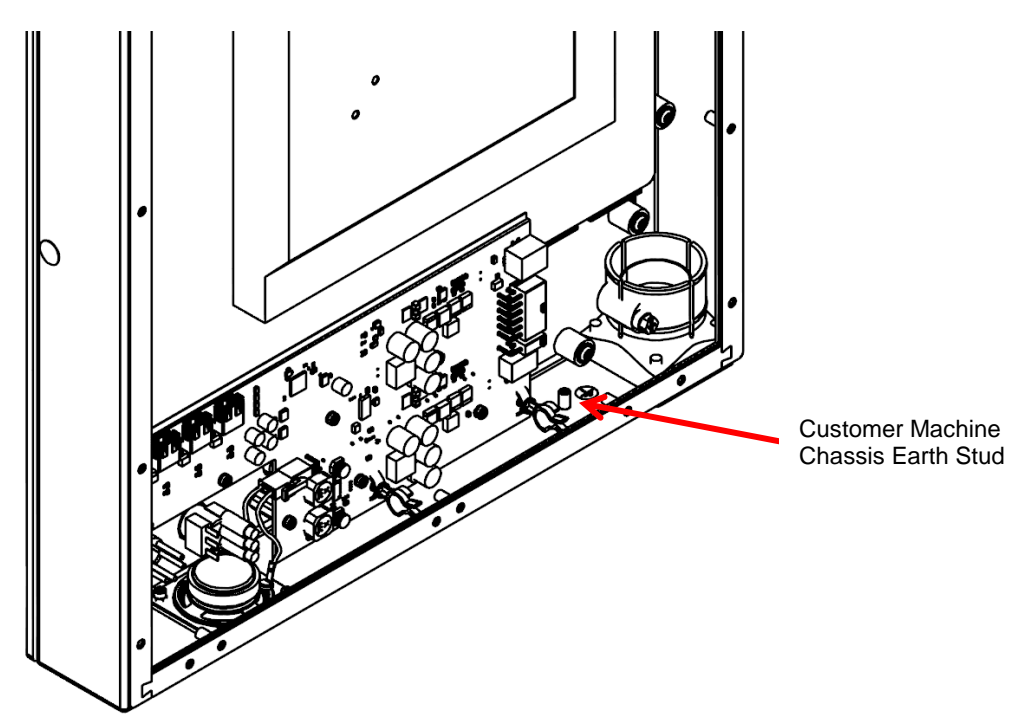

Figure 5-6 Customer Machine Chassis Earth Stud (viewed from the rear of the unit)

# 5.3 Wiring Diagram

*Figure 5-7* shows the Wiring Diagram between the Host CNC, Customer Machine and the Touchpad:

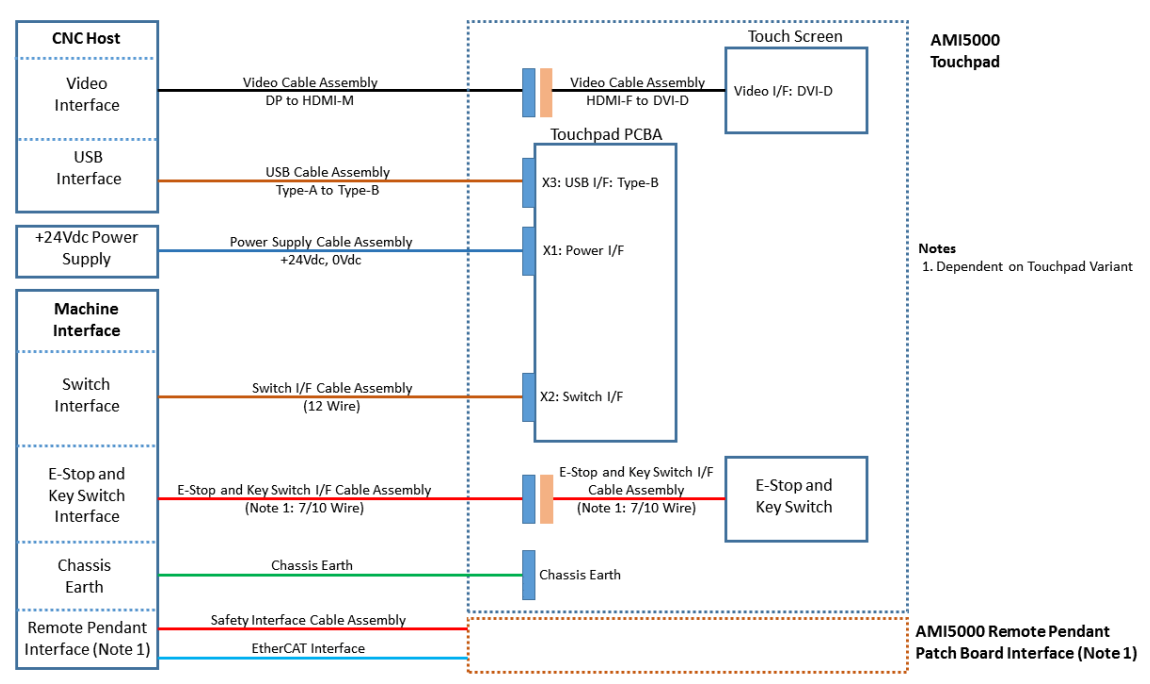

Figure 5-7 Touchpad Wiring Diagram

The Touchpad Electrical Installation should proceed in the following order:

- 1. Patch Board Interface
- 2. Customer Machine Chassis Earth: Main Touchpad Chassis connection
- 3. Digital Video Interface
- 4. USB Interface
- 5. Power Interface
- 6. Switch Interface
- 7. E-Stop and Key Switch Interface
- 8. Customer Machine Chassis Earth: Touchpad Rear Panel connection

To reduce the impact of electrical noise, the Touchpad chassis should be correctly earthed, and the Touchpad Interface wiring should be segmented and routed according to the needs of the system.

#### 5.3.1 Touchpad Wiring: Patch Board Interface

Refer to the Remote Pendant User Manual for the format and rating of the EtherCAT and Safety Interface Cable Assemblies.

The EtherCAT and Safety Interface wiring is supplied by the end user.

Ensure that the external 24VDC Power Supply is OFF.

Fit the EtherCAT and Safety Interface Cable Assemblies as detailed in the Remote Pendant User Manual.

This will then allow completion of the Unit Installation procedure detailed in section 4.5 Installation.

#### 5.3.2 Touchpad Wiring: Customer Machine Chassis Earth: Chassis

The Machine Chassis Earth Cable should be a single cable with an M5 Crimp Ring Terminal.

The Machine Chassis Earth Cable is supplied by the end user along with the associated M5 Flat Washer.

A short (150 mm) Rear Panel Chassis Earth Cable is also required with an M5 Crimp Ring Terminal at each end.

The Rear Panel Chassis Earth Cable is supplied by the end user.

Ensure that the external +24VDC Power Supply is OFF.

The Machine Chassis Earth Cable and the Rear Panel Chassis Earth Cable should connect to the M5 Earth Stud located on the right-hand internal side of the rear of the Unit, using the integral M5 Nut and user supplied M5 Flat Washer.

The other end of the Rear Panel Chassis Earth Cable will be connected to the Touchpad Rear Panel later in the installation process as described in section 5.3.8 Touchpad Wiring: Customer Machine Chassis Earth: Rear Panel.

Ensure that the Touchpad chassis is correctly earthed to minimise the impact of any noise in the overall system.

#### 5.3.3 Touchpad Wiring: Digital Video Interface

The Digital Video Interface Cable should be a single cable with HDMI-Male Termination.

The Digital Video Interface Cable is supplied by the end user.

Ensure that the external +24VDC Power Supply is OFF.

The Digital Video Interface Cable should connect to the HDMI-Female Adaptor on the top right-hand side of the rear of the Unit (with appropriate routing and strain relief).

#### 5.3.4 Touchpad Wiring: USB Interface

The USB Interface Cable should be a single cable with a Type-B Termination.

The USB Interface Cable is supplied by the end user.

Ensure that the external +24VDC Power Supply is OFF.

The USB Interface Cable should connect to the X3 connector on the Touchpad PCBA (with appropriate routing and strain relief).

#### 5.3.5 Touchpad Wiring: Power Supply

The external +24VDC Power Supply for the Touchpad should be able to supply a minimum of 3A at +24Vdc.

The Power Supply feed should be a single cable with +24Vdc and 0Vdc connections (or a combination of separate cables).

The Power Supply wiring is supplied by the end user (note that a variety of Demonstration Looms are also available – refer to section 14.8 Demonstration Wiring Loom).

Ensure that the external +24VDC Power Supply is OFF.

The Power Supply Cable should connect to the X1 connector on the Touchpad PCBA (with appropriate routing and strain relief).

#### 5.3.6 Touchpad Wiring: Switch Interface

The Switch Interface Cable should be rated appropriately for each connection (nominal 24Vdc 200mA).

The Switch Interface Cable should be a single twelve-way cable (or a combination of separate cables).

The Switch Interface wiring is supplied by the end user (note that a variety of Demonstration Looms are also available – refer to section 14.8 Demonstration Wiring Loom).

Ensure that the external +24Vdc Power Supply is OFF.

The Switch Interface Cable should connect to the X2 connector on the Touchpad PCBA (with appropriate routing and strain relief).

#### 5.3.7 Touchpad Wiring: E-Stop and Key Switch Interface

The E-Stop and Key Switch Interface Cable should be rated appropriately for each connection (nominal 24Vdc 200mA).

The format of the E-Stop and Key Switch Interface Cable is dependent on the Touchpad variant:

- Pivot: Single eight-way cable
- Mounting Arm: Single ten-way cable

Alternatively, a combination of separate cables could be used.

The E-Stop and Key Switch Interface wiring is supplied by the end user (note that a variety of Demonstration Looms are also available – refer to section 14.8 Demonstration Wiring Loom).

Ensure that the external +24Vdc Power Supply is OFF.

The E-Stop and Key Switch Interface Cable should connect to the eight/ten pin Connector located near the Cable Standoff on the right-hand bottom edge of the PCBA (with appropriate routing and strain relief).

# 5.3.8 Touchpad Wiring: Customer Machine Chassis Earth: Rear Panel

Ensure that the external +24Vdc Power Supply is OFF.

As described in section 5.3.1 Touchpad Wiring: Patch Board Interface, one end of the Rear Panel Chassis Earth Cable has already been connected to the M5 Earth Stud located on the right hand internal side of the rear of the Unit.

The other end of the Rear Panel Chassis Earth Cable should be connected to the M5 Earth Stud located on the internal side of the Touchpad Rear Panel using the integral M5 Nut and user supplied M5 Flat Washer.

# 6 Unit Removal from Customer Machine

# 6.1 Introduction

This chapter describes the removal of the Touchpad from a typical Customer Machine:

- Site requirements
- Removal procedure

# 6.2 Site Requirements

The following is a set of requirements on the removal site:

- The safety precautions outlined in 1 Safety must be understood and adhered to.
- Ensure that the Power Supply to the Machine is in an OFF condition.

# 6.3 Removal Procedure: Pivot Variant

**Tools Required:** 

| Description       | Quantity | Note                                                                    |  |
|-------------------|----------|-------------------------------------------------------------------------|--|
| Socket Wrench     | 1        | Required for disassembly                                                |  |
| 2.5 mm Hex Driver | 1        | Remove the Rear Panel from the Touchpad                                 |  |
| 3.0 mm Hex Driver | 1        | Remove the Lower Pivot mechanism from the Customer Machine              |  |
| 8 mm Socket       | 1        | Loosen the M5 Earth Stud Nut<br>Loosen the Hose Clamp on the Pivot Bush |  |

Table 26 Touchpad Removal: Tools Required

#### **Removal Method:**

| Step | Description                                                         | Images |
|------|---------------------------------------------------------------------|--------|
| 1    | Ensure that the Power Supply to the Machine is in an OFF condition. |        |
| 2    | Ensure the Touchpad Key is placed in the Key<br>Switch.             |        |

| Step | Description                                                                                                    | Images |
|------|----------------------------------------------------------------------------------------------------|--------|
| 3    | Separate the Touchpad Rear Panel from the<br>Main Chassis by removing and storing the twelve<br>locating screws.<br>Carefully lower the Rear Panel onto a nearby<br>horizontal support. |        |
| 4    | Disconnect the Rear Panel Earth Cable from the<br>Earth Stud located on the inside bottom of the<br>Rear Panel.<br>Safely store the Rear Panel.                                         |        |
| 5A   | Carefully disconnect the Customer Machine<br>Interface Cables in the following order:<br>• Digital Video: HDMI Connector/Assembly                                                       |        |
| 5B   | USB Interface: PCBA X3                                                                                                    |        |

| Step | Description                                                                                                    | Images |
|------|----------------------------------------------------------------------------------------------------|--------|
| 5C   | <ul> <li>Switch Interface (PCBA X2) and E-Stop<br/>and Key Switch Interface</li> </ul>                                                                                        |        |
| 5D   | Power Supply Interface: PCBA X1                                                                                                    |        |
| 6    | Disconnect the Machine Chassis Earth Cable and<br>the Rear Panel Chassis Earth Cable from the Earth<br>Stud located on the bottom of the Touchpad Main<br>Chassis (as shown). |        |
| 7    | Release the nut on the Hose Clamp (as shown).                                                                                                    |        |

| Step | Description                                                                                                    | Images |
|------|----------------------------------------------------------------------------------------------------|--------|
| 8    | Rotate the Touchpad Chassis to a position<br>perpendicular to the Machine.<br>Whilst holding the Touchpad Chassis in position,<br>remove the Machine Upper Pivot Plate from the<br>Machine by carefully removing the mounting<br>bolts.<br>Store the Upper Pivot Plate carefully.                                                                                                    |        |
|      |                                                                                                    |        |
| 9    | <ul> <li>Carefully lift the Touchpad Chassis upwards to clear the Lower Pivot Clamp Plate Assembly.</li> <li>Hold the Touchpad Chassis in position close to the Lower Pivot Clamp Plate Assembly.</li> <li>Carefully extract the Machine Interface Cables from the Touchpad in the following order: <ol> <li>Machine Chassis Earth Interface</li> <li>USB Interface</li> <li>Power Interface</li> <li>E-Stop and Key Switch Interface</li> <li>Switch Interface</li> <li>Digital Video Interface</li> </ol> </li> </ul> |        |
| 10   | If required, the Lower Pivot Clamp Plate<br>Assembly can be removed from the Customer<br>Machine by loosening the four M5 SHCS screws<br>(ICN-3001-3251).                                                                                                    |        |

| Step | Description                                                                                                    | Images |
|------|----------------------------------------------------------------------------------------------------|--------|
| 11   | <ul> <li>Carefully extract the Machine cables through the<br/>Lower Pivot Clamp Plate Assembly in the following<br/>order:</li> <li>1) Machine Chassis Earth Interface</li> <li>2) USB Interface</li> <li>3) Power Interface</li> <li>4) E-Stop and Key Switch Interface</li> <li>5) Switch Interface</li> <li>6) Digital Video Interface</li> </ul> |        |

# 6.4 Removal Procedure: Mounting Arm Variant

**Tools Required:** 

| Description       | Quantity | Note                                                                                      |
|-------------------|----------|-------------------------------------------------------------------------------------------|
| Socket Wrench     | 1        | Required for disassembly                                                                  |
| 2.5 mm Hex Driver | 1        | Remove the Rear Panel from the Touchpad                                                   |
| 3.0 mm Hex Driver | 1        | Remove the Keyboard Tray from the chassis<br>Remove the Cradle Bracket from the chassis   |
| 4.0 mm Hex Driver | 1        | Release the Mounting Arm from the Rear Panel<br>Remove the Cradle from the Cradle Bracket |
| 8 mm Socket       | 1        | Loosen the M5 Earth Stud Nut                                                              |

#### Table 27 Touchpad Removal: Tools Required

#### **Removal Method:**

| Step | Description                                                                                                    | Images |
|------|----------------------------------------------------------------------------------------------------|--------|
| 1    | Ensure that the Power Supply to the Machine is in an OFF condition.                                                                                                    |        |
| 2    | Ensure the Touchpad Key is placed in the Key<br>Switch.                                                                                                    |        |
| 3    | Remove the Remote Pendant harness plug from<br>the Patch Board connector located on the Rear<br>Panel as shown and refit the red plug cover from<br>the cable end (previously stored). |        |

| Step | Description                                                                                                    | Images                                |
|------|----------------------------------------------------------------------------------------------------|---------------------------------------|
| 4    | Remove the Remote Pendant from the Cradle fixture.                                                                                                    |                                       |
| 5    | Detach the Keyboard Tray by removing the six M5<br>screws located on the bottom face of the Touchpad<br>chassis. Store the Keyboard Tray and then refit<br>and hand tighten the six M5 screws.<br>Detach the Cradle Bracket by removing the two M5<br>screws located on either the left side or right side<br>face of the Touchpad chassis, depending on the<br>customer fitment option. Store the Cradle Bracket<br>and then refit and hand tighten the two M5 screws. | Keyboard<br>Tray<br>Cradle<br>Bracket |
| 6    | Rotate the Mounting Arm joint so that the Rear<br>Panel of the Touchpad is in a vertical orientation.<br>Separate the Touchpad Rear Panel from the<br>Main Chassis by removing and storing the twelve<br>M4 locating screws.                                                                                                    |                                       |

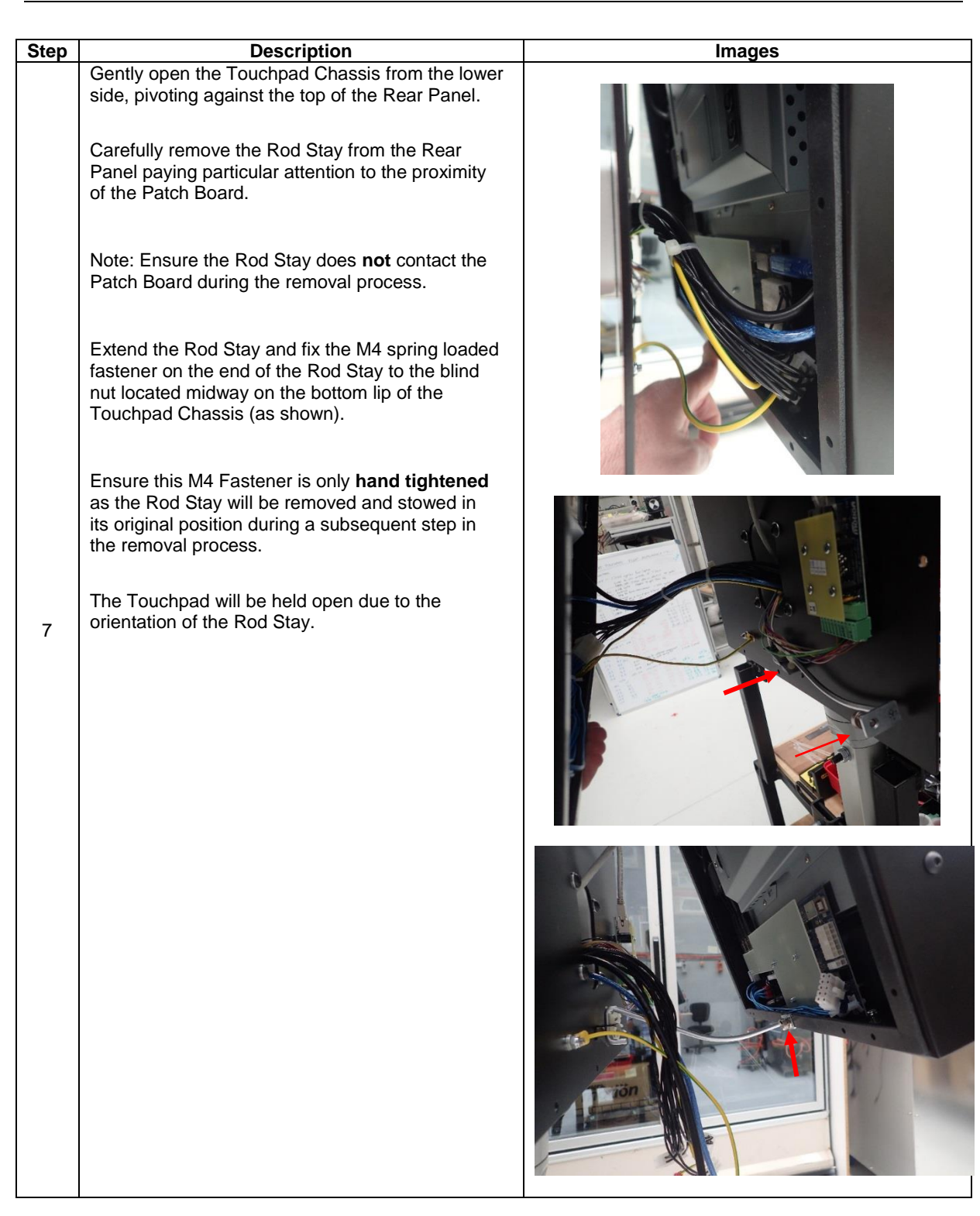

| Step | Description                                                                                                    | Images |
|------|----------------------------------------------------------------------------------------------------|--------|
| 8A   | Carefully disconnect the Customer Machine<br>Interface Cables in the following order:<br>Touchpad E-Stop and Key Switch Interface<br>Connector |        |
| 8B   | PCBA USB Host Interface Connector (USB HOST<br>– X3)                                                                                           |        |
| 8C   | PCBA Switch Interface Connector (SWITCH – X2)                                                                                                  |        |

| Step | Description                                                                                                    | Images |
|------|----------------------------------------------------------------------------------------------------|--------|
| 8D   | PCBA Power Interface Connector (D24V IN – X1)                                                                                                    |        |
| 8E   | Video I/F: HDMI (F)<br>The associated Cable Tie at position A will also<br>need to be removed.                                                                     |        |
| 8F   | Disconnect the Machine Chassis Earth Cable and<br>the Rear Panel Chassis Earth Cable from the<br>Earth Stud located on the bottom of the<br>Touchpad Main Chassis. |        |

| Step | Description                                                                                                    | Images |
|------|----------------------------------------------------------------------------------------------------|--------|
| 9    | Remove the Rod Stay from the Main Chassis by<br>loosening the M4 spring loaded fastener.<br>Fit the Rod Stay securely to the Rear Panel using<br>the two plastic clips as shown.                                                                                                    |        |
| 10   | Confirm that the Mounting Arm joint is rotated so<br>that the Rear Panel of the Touchpad is in a<br>vertical orientation.<br>Lift the Touchpad chassis up and away from the<br>Rear Panel and store safely.<br>Note: Care must be taken during the removal of<br>the Touchpad chassis from the Rear Panel to<br>prevent damage to the surrounding gasket. |        |
| 11   | Disconnect the Rear Panel Chassis Earth Cable<br>from the Earth Stud located on the Touchpad<br>Rear Panel.                                                                                                    |        |

| Step | Description                                                                                                    | Images |
|------|----------------------------------------------------------------------------------------------------|--------|
| 12A  | Carefully disconnect the Customer Machine<br>Interface Cables in the following order:<br>Patch Panel EtherCAT Interface (X3)                                                                                                    |        |
| 12B  | Patch Panel Safety Interface (X2)                                                                                                    |        |
| 13   | Remove the Rear Panel Assembly from the<br>Mounting Arm by removing the four M6 screws,<br>and carefully feeding the Machine cables through<br>the Rear Panel cutout.<br>Store the Rear Panel carefully, along with the<br>four M6 screws and washers. |        |

# 7 E-Stop and Key Switch

# 7.1 Connection of the E-Stop and Key Switch

The Touchpad contains two switches which are located at the bottom right hand corner of the Touchpad:

- E-Stop (Emergency Stop) Switch
- Key Switch

These two devices are wired from the Touchpad to the Customer Machine via a user supplied cable (refer to section 5.3.6Touchpad Wiring: Switch Interface).

The user can connect to the switches via a separate eight/ten pin Connector located near the Cable Standoff on the right-hand bottom edge of the Touchpad PCBA.

The interface used for connection of the E-Stop and the Key Switch is normally supplied with the Customer Machine.

# 7.2 E-Stop Switch Configuration

The E-Stop Switch consists of three contact pairs (NC1, NC2 and NC3) with two of these contact pairs (NC1 and NC2) being available on the E-Stop and Key Switch Interface.

Each contact pair consists of two connections:

- Contact Pair NC1: ESTOP\_NC1\_1 and ESTOP\_NC1\_2
- Contact Pair NC2: ESTOP\_NC2\_1 and ESTOP\_NC2\_2

Both contact pairs are normally closed when the E-Stop is released (normal operation):

- Contact Pair NC1: Short circuit between ESTOP\_NC1\_1 and ESTOP\_NC1\_2
- Contact Pair NC2: Short circuit between ESTOP\_NC2\_1 and ESTOP\_NC2\_2

Both contact pairs are open when the E-Stop is engaged (stop operation):

- Contact Pair NC1: Open circuit between ESTOP\_NC1\_1 and ESTOP\_NC1\_2
- Contact Pair NC2: Open circuit between ESTOP\_NC2\_1 and ESTOP\_NC2\_2

# 7.3 Key Switch Configuration

The Key Switch consists of two contact sets (1, 2).

The specific contact sets available on the E-Stop and Key Switch Interface are dependent on the Touchpad variant:

- Pivot: Contact Set 1
- Mounting Arm: Contact Set 1, Contact Set 2

Each contact set consists of three terminals:

- Contact Set 1: Common, Normally Open (NO), Normally Closed (NC)
- Contact Set 2: Common, Normally Open (NO), Normally Closed (NC)

The Common and NC terminals of both contact sets are normally connected when the Key Switch is set to the OFF position:

- Contact Set 1: Short circuit between Common and NC
- Contact Set 2: Short circuit between Common and NC

The Common and NO terminals of both contact sets are normally connected when the Key Switch is set to the ON position:

- Contact Set 1: Short circuit between Common and NO
- Contact Set 2: Short circuit between Common and NO

# 8 Installation Checklist for the Touchpad

# 8.1 Introduction

This chapter contains a checklist for the end user to implement and refer to before powering up the Touchpad.

# 8.2 Installation Checklist

| The installation location satisfies the requirements in section 4 Mechanical Installation       |
|-------------------------------------------------------------------------------------------------|
| The supply voltage is within the operating limits of the Touchpad: +20.4Vdc to +28.8Vdc         |
| The wiring is connected to the appropriate terminals and the conductors are secured             |
| The appropriate power supply fuses have been installed                                          |
| All wiring conforms to applicable regulations and standards                                     |
| No physical damage is present to any component within the system                                |
| All equipment connected to the Touchpad is ready for start-up                                   |
| A risk assessment meeting the required safety standard has been completed on the entire Machine |

**Table 28 Installation Checklist** 

# **9** Commissioning and Testing

### 9.1 Testing/Power-on Checks

The following procedure must be adhered to during start up to ensure safe operation and functionality:

- 1. Ensure all wiring is secure and there are no short circuits at the user installed connectors.
- 2. Plug in all connectors as described in section 5 Electrical Installation.
- 3. All equipment connected to the Touchpad is ready for start-up.
- 4. The Touchpad E-Stop Switch is engaged.
- 5. The Touchpad Key Switch is set to OFF.
- 6. Ambient temperature is within 0 to +40C.
- 7. A Machine risk assessment has been performed and the Machine has been assessed as safe to use.
- 8. Ensure the external +24V Power Supply input is within the range +20.4Vdc to +28.8Vdc.

### 9.2 Commissioning Checks

The following procedure should be followed to commission the Touchpad:

- 1. Check the default Touchpad status:
  - a. E-Stop engaged
  - b. Key Switch set to OFF
- 2. Check the default Machine status:
  - a. Ensure the Operating Door is Closed
- 3. Turn on the Power Source for the external +24Vdc Power Supply for the System (and the Touchpad)
- 4. Turn the System ON by momentarily depressing and releasing the 'CTRL ON' Switch:
  - a. Check that the 'CTRL ON' Switch LED is now ON
  - b. Check that the Host CNC enters the ON state and commences its Boot Up sequence
- 5. Check the operation of the Video Interface:
  - a. Check that the Touchpad Display shows the following image sequence:
    - i. Boot Up Screen
    - ii. Operating System Home Screen
    - iii. CNC Application Screen
  - b. Wait for completion of the Machine initialisation sequence
- 6. Check the operation of the Audio Interface:
  - a. Check that the default Host CNC Audio Output source is set to USB AUDIO CODEC
  - b. Set the Host CNC Audio Output Level to 50%
  - c. Confirm that the default Operating System Event Tones are audible

- 7. Check the operation of the USB Interface:
  - a. Confirm the correct operation of the three External USB Ports:
    - i. Insert a USB Disk Drive into each External USB Port and confirm Host CNC recognition
  - b. Check that the Display Multi-point Touchpad Interface is operational
- 8. Release the E-Stop and check the operation of the following Switches and their LED Indicators through appropriate System functions or sequences:
  - a. DOOR OPEN
  - b. CYCLE START
  - c. SPINDLE START
  - d. SPINDLE STOP
- 9. Check the operation of the 'CTRL ON' Latch function (if configured):
  - a. Momentarily depress and release the 'CTRL ON' Switch
  - b. Confirm the 'CTRL ON' Switch LED remains ON
  - c. Confirm that the Host CNC remains in the ON state
- 10. Check the operation of the E-Stop:
  - a. Initiate a suitable System function or sequence which responds to the operation of the E-Stop
  - b. Engage the E-Stop:
    - i. Confirm that the System responds correctly to the operation of the E-Stop
    - ii. For the Pivot Variant, confirm that the position of the Touchpad is effectively maintained by the pivot mechanism
  - c. Release the E-Stop
  - d. Re-initiate a suitable System function or sequence which responds to the operation of the E-Stop and confirm it is successfully executed
- 11. Check the operation of the Key Switch:
  - a. Ensure the Machine is in an Idle Mode
  - b. Set the Key Switch to ON
  - c. Confirm that the Display/Machine indicates recognition of Key Switch ON state
  - d. Set the Key Switch to OFF
  - e. Confirm that the Display/Machine indicates recognition of Key Switch OFF state
- 12. For the Pivot Variant:
  - a. Confirm the Rear Bump Stop prevents the Touchpad touching the Machine Chassis when the Touchpad is in the fully recessed position
  - b. Confirm that the Touchpad rotates freely with a degree of resistance about a vertical axis defined by the Upper and Lower Pivot components
- 13. For the Mounting Arm Variant:
  - a. Confirm correct operation of the Remote Pendant (if fitted)
  - b. Confirm that the Touchpad and the attached Mounting Arm interface move freely

# **10 Operation**

### **10.1 Display Interface**

The Display Interface consists of a 19-inch Display and a multi-point Touchpad Interface.

The Display has a nominal resolution of  $1024 \times 1280$  (H x V) in Portrait Mode (refer to the latest PMK User Manual for the Display configuration).

The brightness of the Display is fixed at 100% and is not adjustable by the customer.

The Display uses a Digital Video Interface connection.

The multi-point Touchpad Interface can be used in parallel with another Pointing device such as an External Mouse.

Surface scratches, dirt or grease can lead to compromised operation of the multi-point Touchpad Interface. The user should ensure that the interface is treated appropriately with only the use of a hand (with clean fingers) or a stylus.

# **10.2 External USB Interface**

Three External USB Ports with a Type-A Connector are provided on the Touchpad.

Each Port is Bus Powered with a maximum current limit of 500 mA.

Typical devices that can be used on the External USB Ports include an External Mouse, External Keyboard, External Hard Disk Drive, and a USB Disk Drive.

Each External USB Port is fitted with a Protection Cap which should be closed over the Port when it is not in use to avoid the ingress of foreign substances.

When an overcurrent condition occurs on an External USB Port, the Operating System will display a notification flag and icon in the Notification Area of the Taskbar. The error can be cleared by double clicking the USB icon in the notification tray and following the prompts.

# **10.3 Audio Interface**

The volume and mute status of the Audio Interface signal can be adjusted using the Windows Sound Level control, in addition to the Windows Sound Mixer and individual Application Volume controls.

# **10.4 Switch Interface**

A total of five momentary action Tactile Switches (SW1, SW2, SW3, SW4, SW5) are used to control specific System functions.

Four momentary action Tactile Switches are provided with a non-latching function:

- DOOR OPEN (SW2)
- CYCLE START (SW3)
- SPINDLE STOP (SW4)
- SPINDLE START (SW5)

One momentary action Tactile Switch is provided with a latching function:

• CTRL ON (SW1)

The Front Panel layout of the five momentary action Tactile Switches is as follows:

| E-STOP                                                                                                    |
|----------------------------------------------------------------------------------------------------|
| SW5 SW4 SW3 SW2 SW1                                                                                                    |
| $\bigcup_{\text{LED5}} \bigcup_{\text{LED4}} \bigcup_{\text{LED3}} \bigcup_{\text{LED2}} \bigcup_{\text{LED1}} \bigcup_{\text{LED1}} \bigcup_{\text{LED3}} \bigcup_{\text{LED2}} \bigcup_{\text{LED1}} \bigcup_{\text{LED3}} \bigcup_{\text{LED3}} \bigcup_{L$ |
| KEY SWITCH                                                                                                    |
| FRONT PANEL LAYOUT                                                                                                    |

#### Figure 10-1 Front Panel Switch Layout

Each Tactile Switch includes an associated LED Indicator which is illuminated when +24Vdc is applied to the associated LED Drive Signal:

- SW1: LED1
- SW2: LED2
- SW3: LED3
- SW4: LED4
- SW5: LED5

When the DOOR OPEN (SW2), CYCLE START (SW3), SPINDLE STOP (SW4) or SPINDLE START (SW5) Tactile Switches are depressed, +24Vdc is provided on the associated Output Contact.

When the DOOR OPEN (SW2), CYCLE START (SW3), SPINDLE STOP (SW4) or SPINDLE START (SW5) Tactile Switches are **not** depressed, an Open Circuit is provided on the associated Output Contact.

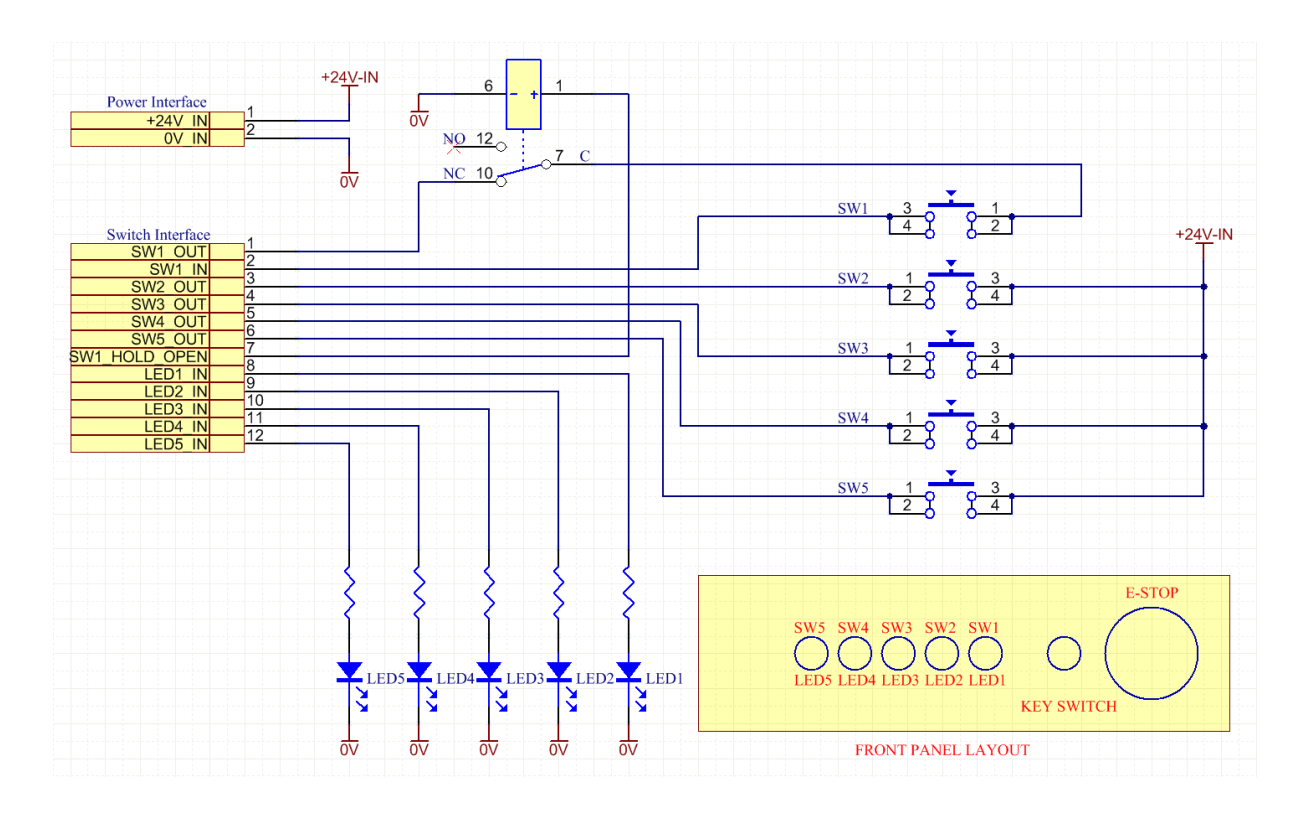

Figure 10-2 Touchpad Switch Interface Wiring Diagram

The contacts of the CTRL ON (SW1) Tactile Switch form a loop accessed via Connector X2 Pin 1 (SW1\_OUT) and Connector X2 Pin 2 (SW1\_IN). This loop is **only** designed to interface to the Power On subsystem of the associated AMC5 CNC (ATX Mode).

A separate Hold Function is provided for the CTRL ON (SW1) switch via a contact set of a Hold Relay.

The Hold Relay is controlled by the SW1\_HOLD\_OPEN (Connector X2: Pin 7) signal.

When the SW1\_HOLD\_OPEN signal is connected to 0 Vdc (or NC), the Hold Relay is OFF, the CTRL ON Tactile Switch contact loop is closed (Connector X2 Pin 1 connects to Connector X2 Pin 2), and the CTRL\_ON Switch operation is active.

When the SW1\_HOLD\_OPEN signal is connected to +24 Vdc, the Hold Relay is ON, the CTRL ON Tactile Switch contact loop is held open (Connector X2 Pin 1 does not connect to Connector X2 Pin 2), and the CTRL\_ON Switch operation is inhibited.

| SW1_HOLD_OPEN<br>State     | SW1 Contact Loop<br>State | CTRL ON Switch Operation |
|----------------------------|---------------------------|--------------------------|
| +24 Vdc Hold ON: Loop Oper |                           | Inhibited                |
| 0 Vdc                      | Hold OFF: Loop Closed     | Active                   |

#### Table 29 CTRL ON (SW1) Latching Function

| SW# | Switch Designation | Function      | Output Contact | LED Designation | LED Input Signal |
|-----|--------------------|---------------|----------------|-----------------|------------------|
| 1   | CTRL ON            | Control On    | X2/1 and X2/2  | LED1            | X2/8             |
| 2   | DOOR OPEN          | Door Open     | X2/3           | LED2            | X2/9             |
| 3   | CYCLE START        | Cycle Start   | X2/4           | LED3            | X2/10            |
| 4   | SPINDLE STOP       | Spindle Stop  | X2/5           | LED4            | X2/11            |
| 5   | SPINDLE START      | Spindle Start | X2/6           | LED5            | X2/12            |

**Table 30 Tactile Switch and LED Allocation** 

# 10.5 E-Stop and Key Switch Interface

#### 10.5.1 **E-Stop**

The E-Stop Switch is engaged by depressing the Red Button and released (reset) by rotating the Red Button clockwise.

#### 10.5.2 Key Switch

The Key Switch is used to control specific System Functions which are enabled when the Key Switch is in the ON position.

# **11 Touchpad Fault Diagnostics**

# **11.1 Introduction**

This chapter contains information that will guide the user in trouble shooting AMI5000 Touchpad diagnostic errors:

- Touchpad PCBA LED Indicator States
- Touchpad Display

# **11.2 Touchpad Board LED Indicator States**

As shown in *Figure 11-1*, twelve diagnostic LED indicators are located on the Touchpad PCBA. These LED's can only be visually checked with the Rear Panel removed from the Touchpad. This diagnostic activity can only be undertaken by a trained professional. The LED state is detailed in the following tables:

- Table 31: Power Supply Indicator
- Table 32: USB Port Indicator: Host
- Table 33: USB Port Indicator: Green
- Table 34: USB Port Indicator: Amber
- Table 35: Audio Indicator

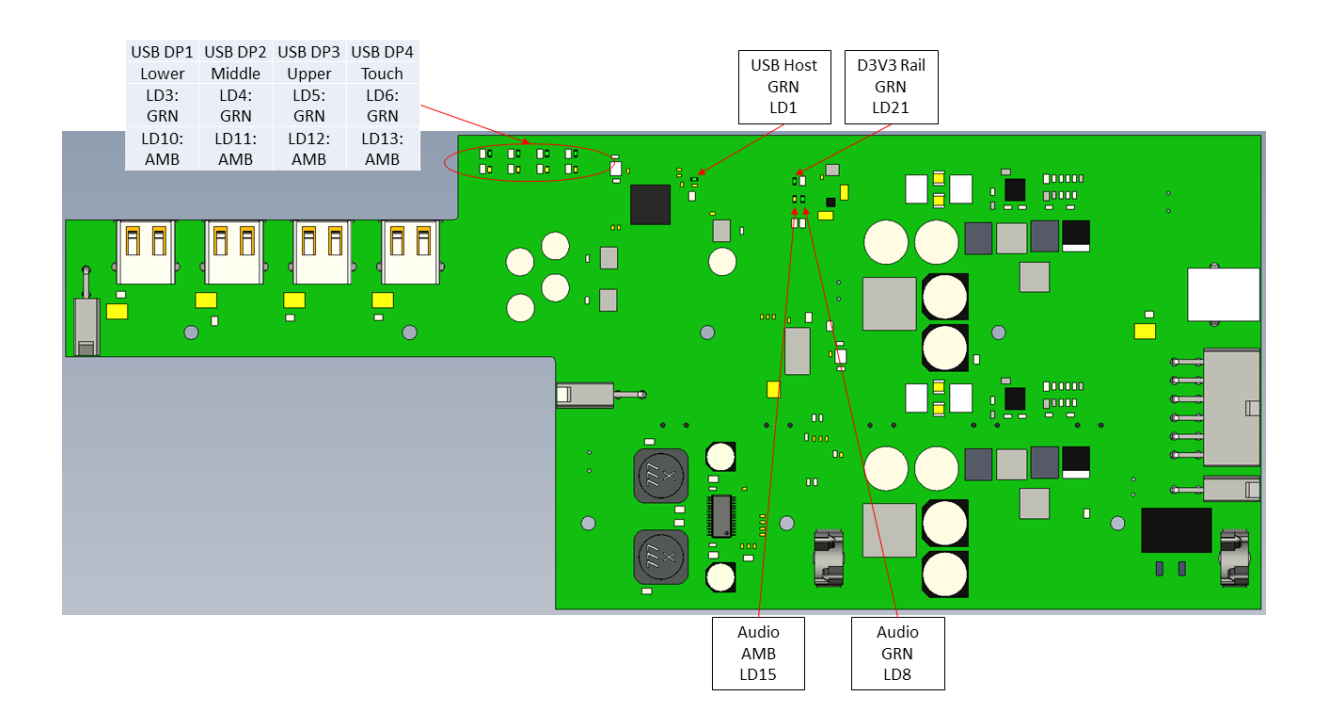

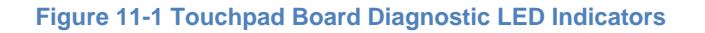

#### 11.2.1 **Power Supply Indicator**

The D3V3 Rail is normally active when the AMI5000 Touchpad is in a powered state, as indicated by LED LD21. The +24 Vdc Power Supply and its connection to the Touchpad PCBA via Connector X1 should be checked if LED LD21 is OFF.
| LED<br>(Green) | LED State | Description          | Default | Note                                  |
|----------------|-----------|----------------------|---------|---------------------------------------|
| 1 004          | ON        | D3V3 Supply Active   | Default |                                       |
| LD21           | OFF       | D3V3 Supply Inactive | N/A     | Check +24 Vdc Power Supply Connection |

#### **Table 31 Power Supply LED Indicator States**

#### 11.2.2 USB Port Indicators

The Upstream USB Port connection to the Host CNC is normally set to a High-Speed Mode (<= 480 Mbps) when the AMI5000 Touchpad is in a powered state, as indicated by LED LD1. The Host CNC configuration and its connection to the Touchpad PCBA via Connector X3 should be checked if LED LD1 is OFF, indicating a Full Speed Mode connection (<= 12 Mbps) or no connection.

| LED<br>(Green) | Description         | Allocation | LED<br>State | Default | Note                                |
|----------------|---------------------|------------|--------------|---------|-------------------------------------|
|                | Upstream Port: High | Host       | ON           | Default | Host Port: High Speed (<= 480 Mbps) |
| LD1            | Speed               |            | OFF          | N/A     | Host Port: Full Speed (<= 12 Mbps)  |

#### Table 32 Host USB Port Status LED Indicator States

There is a total of five Downstream USB Port connections with the following allocation:

- External USB Ports: Total of three (Upper, Middle, Lower)
- Internal Touchpad Interface: One
- Internal Audio Interface: One (refer to section 11.2.3 Audio LED Indicators)

Each Downstream USB Port is provided with two LED State indicators:

- Green Status LED
- Amber Status LED

USB Devices connected to an External USB Port (Upper, Middle or Lower) are normally enumerated and in an Operational - No Error mode when the AMI5000 Touchpad is in a powered state, as indicated by the associated Green (ON) and Amber (OFF) LED states.

The connection of the USB Device to the External USB Port should be checked if the Green LED is OFF or Amber LED is ON, indicating a configuration or connection issue. The interconnecting USB Cable from the Touchpad PCBA to the rear of the specific External USB Port should also be checked if required. The configuration of the USB Hub Controller on the Touchpad PCBA should also be checked via the Host CNC Device Manager. The USB Hub Controller can be reset via a Disable/Enable sequence through the Host CNC Device Manager.

When an overcurrent condition occurs on an External USB Port, the Operating System should display a notification flag and icon in the Notification Area of the Taskbar. The error can be cleared by double clicking the USB icon in the notification tray and following the prompts.

| LED<br>(Green)                         | Description       | Allocation                  | LED<br>State | Default | Note                    |
|----------------------------------------|-------------------|-----------------------------|--------------|---------|-------------------------|
| LD3 Downstream Port 1<br>(DP1): Status | Downstream Port 1 | External USB Port:<br>Lower | ON           | N/A     | Enumerated: Operational |
|                                        | (DP1): Status     |                             | OFF          | N/A     | Not Enumerated          |
| LD4                                    | Downstream Port 2 | External USB Port:          | ON           | N/A     | Enumerated: Operational |

| LED<br>(Green)                  | Description       | Allocation                       | LED<br>State | Default | Note                    |
|---------------------------------|-------------------|----------------------------------|--------------|---------|-------------------------|
|                                 | (DP2): Status     | Middle                           | OFF          | N/A     | Not Enumerated          |
| LD5 Downstream (DP3): Sta       | Downstream Port 3 | External USB Port:               | ON           | N/A     | Enumerated: Operational |
|                                 | (DP3): Status     | Upper                            | OFF          | N/A     | Not Enumerated          |
| LD6 Downstream F<br>(DP4): Stat | Downstream Port 4 | wnstream Port 4<br>(DP4): Status | ON           | Default | Enumerated: Operational |
|                                 | (DP4): Status     |                                  | OFF          | N/A     | Not Enumerated          |

 Table 33 USB Port Status LED (Green) Indicator States

| LED<br>(Green)                | Description        | Allocation                   | LED<br>State | Default           | Note                 |
|-------------------------------|--------------------|------------------------------|--------------|-------------------|----------------------|
| Downstream Port 1             | External USB Port: | ON                           | N/A          | Enumerated: Error |                      |
| LD10                          | (DP1): Status      | Lower                        | OFF          | Default           | Enumerated: No Error |
| LD11                          | Downstream Port 2  | External USB Port:<br>Middle | ON           | N/A               | Enumerated: Error    |
|                               | (DP2): Status      |                              | OFF          | Default           | Enumerated: No Error |
| LD12 Downstream<br>(DP3): Sta | Downstream Port 3  | External USB Port:           | ON           | N/A               | Enumerated: Error    |
|                               | (DP3): Status      | Upper                        | OFF          | Default           | Enumerated: No Error |
| LD13                          | Downstream Port 4  | Tawaka ad I/E                | ON           | N/A               | Enumerated: Error    |
|                               | (DP4): Status      | I ouchpad I/F                | OFF          | Default           | Enumerated: No Error |

Table 34 USB Port Status LED (Amber) Indicator States

#### 11.2.3 Audio LED Indicators

The Audio USB Interface from the Host CNC is normally enumerated and in an Operational - No Error mode when the AMI5000 Touchpad is in a powered state, as indicated by the Green LD8 (ON) and Amber LD15 (OFF) LED states.

The configuration of the USB Hub Controller on the Touchpad PCBA should be checked via the Host CNC Device Manager if the Green LED is OFF or the Amber LED is ON, indicating a configuration or connection issue. The USB Hub Controller can be reset via a Disable/Enable sequence through the Host CNC Device Manager.

| LED  | Description           | LED<br>State | Default | Note                    |
|------|-----------------------|--------------|---------|-------------------------|
| LD8  | USB Audio: Green LED: | ON           | Default | Enumerated: Operational |
|      | Status                | OFF          | N/A     | Not Enumerated          |
| LD15 | USB Audio: Amber LED: | ON           | N/A     | Enumerated: Error       |
|      | Status                | OFF          | Default | Enumerated: No Error    |

Table 35 Audio Status LED Indicator States

### **11.3 Touchpad Display**

The AMI5000 Touchpad incorporates a 19-inch Display with an integrated multi-point Touchpad Interface.

#### 11.3.1 **Display**

The Display is connected to the Host CNC via a Digital Video interface connection (Host Display Port to Touchpad DVI-D) and is normally in an ON state when the AMI5000 Touchpad is in a powered state, as indicated by an active Display image.

The Digital Video interface connection is achieved by an active Display Port to HDMI Adaptor Cable from the Host CNC to the Touchpad Chassis, and then a passive HDMI to DVI-D Adaptor to the DVI-D connector on the rear of the Display.

The +24 Vdc Power Supply and its connection to the Touchpad PCBA via Connector X1 should be checked if there is no active Display image. Other items that should be checked include the state of the Host CNC (powered), the interconnecting Display D12V Power Cable from the Touchpad Board to the rear of the Display, and the Digital Video connection to the Touchpad via the DVI-D to HDMI Adaptor in the rear of the Unit.

The brightness of the Display is fixed at 100% and is not adjustable by the customer.

#### 11.3.2 Multi-point Touchpad Interface

The Display Multi-Point Touchpad Interface is connected to the Host CNC via USB Downstream Port 4 (DP4) on the Touchpad PCBA. It is normally enumerated and in an Operational - No Error mode when the AMI5000 Touchpad is in a powered state, as indicated by the Green (ON) and Amber (OFF) LED states (refer to section *11.2.2 USB Port Indicators*).

The USB connection of the Display to the Touchpad PCBA should be checked if the Green LED (LD6) is OFF or the Amber LED (LD13) is ON, indicating a configuration or connection issue. The configuration of the USB Hub Controller on the Touchpad PCBA should also be checked via the Host CNC Device Manager. The USB Hub Controller can be reset via a Disable/Enable sequence through the Host CNC Device Manager.

The Touch Screen surface should be regularly cleaned to ensure the screen is free from any dirt or grease, thereby optimising the sensitivity of the multi-point touch interface. The screen can be cleaned using water and a lint free damp cloth.

#### 11.3.3 Multi-point Touchpad Interface: Calibration Procedure

The Multi-point Touchpad Interface should be calibrated (as required) using the following procedure:

- Access the Calibrate Tool under the Control Panel > Tablet PC Settings selection
- Switch to the Display Tab of the Tablet PC Settings dialogue
- Select the Display as "ICN-3120-1041" and activate the Calibrate Task
- Follow the on-screen instructions to calibrate the Touchscreen, which will involve position confirmation of multiple points across the face of the display, and the saving of the calibration data

# **12 Standards Conformity**

# **12.1 CE Compliance**

A CE mark is attached to the Product Label in order to verify that the unit meets the relevant Environmental and Electromagnetic Compliance (EMC) directives of the European Union.

| 10.27, 7710 K080, 11                                                          | and a second second second second second                                                                                                    |                                       |  |  |
|-------------------------------------------------------------------------------|----------------------------------------------------------------------------------------------------|---------------------------------------|--|--|
| C                                                                             | E EMC TEST REI                                                                                                    | PORT                                  |  |  |
| Applicant                                                                     | <ul> <li>ANCA Motion Pty. Ltd.</li> <li>1 Bessemer Road, Bayswater North, Melbourne, V</li> </ul>                                                                                                    | Victoria, 3153, Australia             |  |  |
| Manufacturer                                                                  | <ul> <li>ANCA Motion Taiwan Co., Ltd.</li> <li>1F, No.57, 37 Rd., Taichung Industrial Park Taichung 407 Taiwan</li> </ul>                                                                                  |                                       |  |  |
| Product Name                                                                  | : AMI5000 Touchpad                                                                                                    |                                       |  |  |
| Model                                                                         | : 646-0-02-1100                                                                                                    |                                       |  |  |
| Series Model                                                                  | : N/A                                                                                                    |                                       |  |  |
| Accessory                                                                     | : MW/SP-150-24 (output: DC24V, 6.3A), Input: AC100-240V, 50Hz/60Hz<br>ANCA Motion/AMC5 CNC Control Unit, Input: DC24V, 3A                                                                                  |                                       |  |  |
| Power Source                                                                  | : DC 24V, 3.0A                                                                                                    |                                       |  |  |
| Test Date                                                                     | : 2015/11/11 and 2015/11/12                                                                                                    |                                       |  |  |
| Standards                                                                     | : EN 61000-6-2:2005<br>EN 61000-6-4:2007 (EN 55011:2009/A1:2010)                                                                                                    |                                       |  |  |
| Test Result                                                                   | : PASS                                                                                                    |                                       |  |  |
| Test Laboratory                                                               | PMC Electromagnetic Compatibility Testing Labor<br>No.27, 37 <sup>th</sup> Road, Taichung Industrial Park, Taich<br>TEL: +886-4-2359-9009 FAX:+886-4-2359-884                                              | oratory<br>nung, Taiwan, R.O.C.<br>47 |  |  |
| ested by                                                                      | Yu Chi Chou Ju Chi Choren - Signature                                                                                                    | December 08, 2015<br>Date             |  |  |
| pproved by                                                                    | Tim Hise                                                                                                    | December 08, 2015<br>Date             |  |  |
| ote :<br>The test results onl<br>The test results are<br>The test results are | y responds to the tested sample, and is invalid as separately used<br>invalid without examination stamp and signature of this laborate<br>not reproduced except in full without the written approved of PM | лу.<br>ЛС Lab.                        |  |  |
| 3E11-104R1965-09                                                              | 2 Page 1 of 48                                                                                                    |                                       |  |  |

#### 12.2 FCC Marking

A FCC mark is attached to the Product Label in order to verify that the unit meets the relevant Electromagnetic Compliance (EMC) standards of the Federal Communications Commission.

PNC 財團法人精密機械研究發展中心 Precision Machinery Research & Development Center No.27, 37th Road, Taichung Industrial Park, Taichung, Taiwan, R.O.C. TEL: 886-4-2359-9009 FAX: 886-4-2359-8847 www.pmc.org.tw

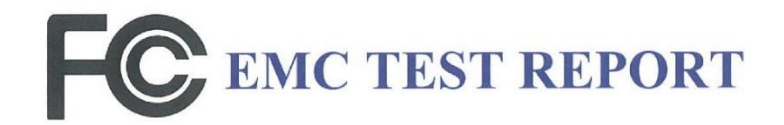

| Applicant       | :     | ANCA Motion Pty. Ltd.                                                                                                    |  |  |  |
|-----------------|-------|----------------------------------------------------------------------------------------------------|--|--|--|
|                 |       | 1 Bessemer Road, Bayswater North, Melbourne, Victoria 3153 Australia                                                                     |  |  |  |
| Manufacturer    | :     | ANCA Motion Taiwan Co., Ltd.                                                                                                    |  |  |  |
|                 |       | 1F, No.57, 37 Rd., Taichung Industrial Park Taichung 407 Taiwan                                                                          |  |  |  |
| Product Name    | :     | AMI5000 Touchpad                                                                                                    |  |  |  |
| Model Name      | :     | 646-1-00-1200                                                                                                    |  |  |  |
| Series Model    | :     | See the Section 1.4                                                                                                    |  |  |  |
| Accessory       | :     | MW/SP-150-24 (output:DC24V,6.3A), Input: AC100-240V,50Hz/60Hz                                                                            |  |  |  |
|                 |       | ANCA Motion/AMCS CNC Control Unit, Input: DC24V, 3A<br>ANCA Motion/AMI5000 Remote Pendant, Input: DC24V, 1A                              |  |  |  |
| Power Source    | :     | DC 24V, 3A                                                                                                    |  |  |  |
| Test Standards  | :     | FCC CFR Title 47 Part 15 Subpart B: 2005 Class A                                                                                         |  |  |  |
| Test Date       | :     | 2017/02/18                                                                                                    |  |  |  |
| Test Result     | :     | PASS                                                                                                    |  |  |  |
| Test Laboratory | :     | PMC Electromagnetic Compatibility Testing Laboratory<br>No.27, 37 <sup>th</sup> Road, Taichung Industrial Park, Taichung, Taiwan, R.O.C. |  |  |  |
|                 |       | TEL: +886-4-2359-9009 FAX:+886-4-2359-8847                                                                                               |  |  |  |
|                 |       | A STATE OF STATE OF STATE OF STATE OF STATE OF STATE OF STATE OF STATE OF STATE OF STATE OF STATE OF STATE OF ST                         |  |  |  |
| Tested by       | Yu C  | hi Chou Mar., 07, 2017<br>Signature Date                                                                                                 |  |  |  |
|                 | Tim I | Hise                                                                                                    |  |  |  |
| Approved by     |       | Signature Date                                                                                                    |  |  |  |
| Note :          |       |                                                                                                    |  |  |  |

The test results only responds to the tested sample, and is invalid as separately used.

The test results are invalid without examination stamp and signature of this laboratory. The test results are not reproduced except in full without the written approved of PMC Lab.

N3F15-106R382-041

Page 1 of 17

CE/F18 ReV.01

# **13 Specifications**

# 13.1 Electrical

| Attribute                                                                          | Qualification                                                                                                    |  |  |  |
|------------------------------------------------------------------------------------|----------------------------------------------------------------------------------------------------|--|--|--|
| 13.1.1 Power Supply                                                                |                                                                                                    |  |  |  |
| Supply Voltage                                                                     | +24Vdc -15/+20%                                                                                                    |  |  |  |
| Supply Current                                                                     | Nominal: 2A, Maximum: 3A                                                                                                    |  |  |  |
| Protection                                                                         | Input Transient and Reverse Polarity                                                                                                    |  |  |  |
| Power Supply Interface Connector                                                   | Manufacturer: Molex, Series: Mini Fit Jr, Type: Header, Pins: 2<br>Molex Part Number: 39-30-1021                                                                                                    |  |  |  |
| 13.1.2 Switch Interface                                                            |                                                                                                    |  |  |  |
| Tactile Switch Activate Force                                                      | 1.8N (nominal)                                                                                                    |  |  |  |
| Tactile Switch Travel Distance                                                     | Total Travel Distance: 0.35mm (nominal)                                                                                                    |  |  |  |
| Tactile Switch Contacts                                                            | NO Momentary                                                                                                    |  |  |  |
| Tactile Switch Contact Rating                                                      | Switch: Control ON: 3.3Vdc at 2mA<br>Switch: Door Open, Cycle Start, Spindle Stop, Spindle Start: 24Vdc at 50mA                                                                                                    |  |  |  |
| Tactile Switch: Protection: Control ON                                             | Nominal Current: 2mA<br>Overload Current: 30mA                                                                                                    |  |  |  |
| Tactile Switch: Protection: Door Open, Cycle Start,<br>Spindle Stop, Spindle Start | Nominal Current: 50mA<br>Overload Current: 200mA                                                                                                    |  |  |  |
| Switch: Control ON                                                                 | Function: Control ON<br>Switch Function: Closed momentary - then remain open until power off<br>Latching Function provided by Relay SPDT NC Contact, Drive Signal:<br>+24Vdc at 10mA<br>Colour: Green outline<br>Label: CTRL ON |  |  |  |
| Switch: Door Open                                                                  | Function: Door Open<br>Switch Function: NO Momentary<br>Colour: White<br>Label: DOOR OPEN                                                                                                    |  |  |  |
| Switch: Cycle Start                                                                | Function: Cycle Start<br>Switch Function: NO Momentary<br>Colour: Green<br>Label: CYCLE START                                                                                                    |  |  |  |
| Switch: Spindle Stop                                                               | Function: SPINDLE STOP<br>Switch Function: NO Momentary<br>Colour: Red<br>Label: SPINDLE STOP                                                                                                    |  |  |  |
| Switch: Spindle Start                                                              | Function: SPINDLE START<br>Switch Function: NO Momentary<br>Colour: White<br>Label: SPINDLE START                                                                                                    |  |  |  |
| Tactile Switch: LED: Colour                                                        | Red                                                                                                    |  |  |  |
| Tactile Switch: LED: Drive Control                                                 | Drive Signal: +24Vdc (High): LED ON (Drive Current: 5mA)<br>Drive Signal: 0Vdc (Low): LED OFF                                                                                                    |  |  |  |
| Switch Interface Connector                                                         | Manufacturer: Molex, Series: Mini Fit Jr, Type: Header, Pins: 12                                                                                                    |  |  |  |

13

Molex Part Number: 39-30-1121

| 13.1.3 E-Stop and Key S                                            | Switch Interface                                                                                      |
|--------------------------------------------------------------------|----------------------------------------------------------------------------------------------------|
| E-Stop: Contacts                                                   | COM + NC (SPST) - 2 wires x 2 pairs (4 wire)                                                          |
| Key Switch: Contacts                                               | Contact Set 1: COM + NC + NO (SPDT)<br>Contact Set 2: COM + NC + NO (SPDT)                            |
| Key Switch: Active Contact Sets                                    | Pivot Variant: Contact Set 1<br>Mounting Arm Variant: Contact Set 1 and Set 2                         |
| Key Switch: Labels                                                 | SETUP: ON: COM connects to NO<br>SETUP: OFF: COM connects to NC                                       |
| E-Stop and Key Switch Interface Connector: Pivot Variant           | Manufacturer: Molex, Series: Mini Fit Jr, Type: Receptacle, Pins: 8<br>Molex Part Number: 39-01-2080  |
| E-Stop and Key Switch Interface Connector:<br>Mounting Arm Variant | Manufacturer: Molex, Series: Mini Fit Jr, Type: Receptacle, Pins: 10<br>Molex Part Number: 39-01-2100 |

#### 13.1.4 Audio Interface

| Audio: Source             | Digital Signal Source: USB CODEC |
|---------------------------|----------------------------------|
| Audio: Volume Control     | Provided by Host Application     |
| Audio: Output Signal      | Monophonic                       |
| Audio: Output Power Level | Nominal: 2W, Maximum: 3W         |

### 13.1.5 Video Interface

| Display Type                                     | LCD TFT with Active Matrix                                |
|--------------------------------------------------|-----------------------------------------------------------|
| Screen Size                                      | 19-inch Diagonal                                          |
| Active Area                                      | 377 x 302mm (Horizontal x Vertical)                       |
| Aspect Ratio                                     | 5:4                                                       |
| Contrast Ratio                                   | 1000:1                                                    |
| Vertical Viewing Angle <sup>1</sup>              | 80deg                                                     |
| Horizontal Viewing Angle <sup>1</sup>            | 85deg                                                     |
| Central Luminance                                | 250cd/m <sup>2</sup>                                      |
| Video Interface Type                             | Digital                                                   |
| Video Resolution                                 | Minimum: 1280 x 1024 (W x H referenced to Landscape Mode) |
| Colour Depth                                     | 24 bit                                                    |
| Refresh Rate                                     | 60 to 75Hz                                                |
| Video Interface Connector                        | DVI-D: Single Link: Female                                |
| Bright sub-pixel defects <sup>2</sup>            | 1 maximum                                                 |
| Dark sub-pixel defects <sup>3</sup>              | 2 maximum                                                 |
| Total combined bright and dark sub-pixel defects | 2 maximum                                                 |
| Full Pixel Defects pixel defects:4               | 0 allowed                                                 |
|                                                  |                                                           |

<sup>&</sup>lt;sup>1</sup> This was measured with 180deg angle and split into two sets of 90deg for each direction in the axis of measurement. This value is from the centre outwards, tangent to the screen face being 0deg. <sup>2</sup> Bright spot on a black background is caused by sub-pixels (in this case, a red sub-pixel) in the "on" state <sup>3</sup> Dark spot on a white background results from a green sub-pixel, which is in the "off" or dark state

<sup>&</sup>lt;sup>4</sup> Bright white dot or very noticeable black dot on the display

13

| 13.1.6 <b>Touch Interface</b> |                                 |
|-------------------------------|---------------------------------|
| Touch Interface: Type         | Capacitive                      |
| Touch Interface: Area         | Entire Active Display area      |
| Touch Interface: Surface      | Glass                           |
| Touch Interface: Multi-Touch  | Support for >= two touch points |
|                               |                                 |

# 13.1.7 USB Interface

Г

| Number of External Ports                   | External: Three Ports |
|--------------------------------------------|-----------------------|
| USB Hub Type                               | Powered               |
| Power Source                               | Internal Power Source |
| External Connector (Receptacle)            | Туре А                |
| Number of Host Ports                       | One                   |
| Physical Standard                          | USB 2.0 (Hi-Speed)    |
| Line Rate                                  | 480Mbps               |
| USB Interface Connector: Host (Receptacle) | Туре В                |

# 13.2 Mechanical

| 13.2.1 Physical                           |                                                                      |
|-------------------------------------------|----------------------------------------------------------------------|
|                                           | Width: 390mm (Main Chassis width only)                               |
|                                           | Depth: 65mm (Rear Panel to the Front Panel)                          |
|                                           | Height: 540mm (Main Chassis height only)                             |
| Dimensions: Overall: Pivot Variant        |                                                                      |
|                                           | Width: 395mm (USB cover to the Main Chassis)                         |
|                                           | Depth: 112mm (Rear Panel bump stop to the Key Switch)                |
|                                           | Height: 547mm (Lower Pivot Plate to the top of the Main Chassis)     |
|                                           | Width: 390mm (Main Chassis width only)                               |
|                                           | Depth: 67mm (Rear Panel to the Front Panel)                          |
|                                           | Height: 540mm (Main Chassis height only)                             |
| Dimensions: Overali: Mounting Arm Variant |                                                                      |
|                                           | Width: 395mm (USB cover to the Main Chassis)                         |
|                                           | Depth: 97mm (Rear Panel to the Key Switch)                           |
| Material                                  | Steel                                                                |
|                                           | Pivot Variant: 11.5kg                                                |
| vveight                                   | Mounting Arm Variant: 13.5kg                                         |
| Maruntin av Mathad                        | Pivot Variant: Integral Pivot with External Fixings (Top and Bottom) |
| Mounting: Method                          | Mounting Arm Variant: Rolec profiPLUS 50 Mounting Arm                |
| Mounting: Orientation                     | Vertical                                                             |
|                                           | IP22 when fully assembled                                            |
| Protection Rating: Electrical Circuits    | IP53 when incorporated within the Main Chassis                       |
| Protection Rating: Overall                | IP53                                                                 |

| 13.2.2 Environmental           |                                             |
|--------------------------------|---------------------------------------------|
| Ambient Temperature: Operating | 0 to +40C                                   |
| Relative Humidity: Operating   | 5 to 85% non-condensing                     |
| Ambient Temperature: Storage   | -25 to +55C                                 |
| Relative Humidity: Storage     | 5 to 95%                                    |
| Dust and Solid Particles       | Clean air, Pollution degree 2 (IEC 60664-1) |
| Vibration                      | Class 3M1                                   |

# 13.3 AMI5000 Touchpad Overall Dimensions

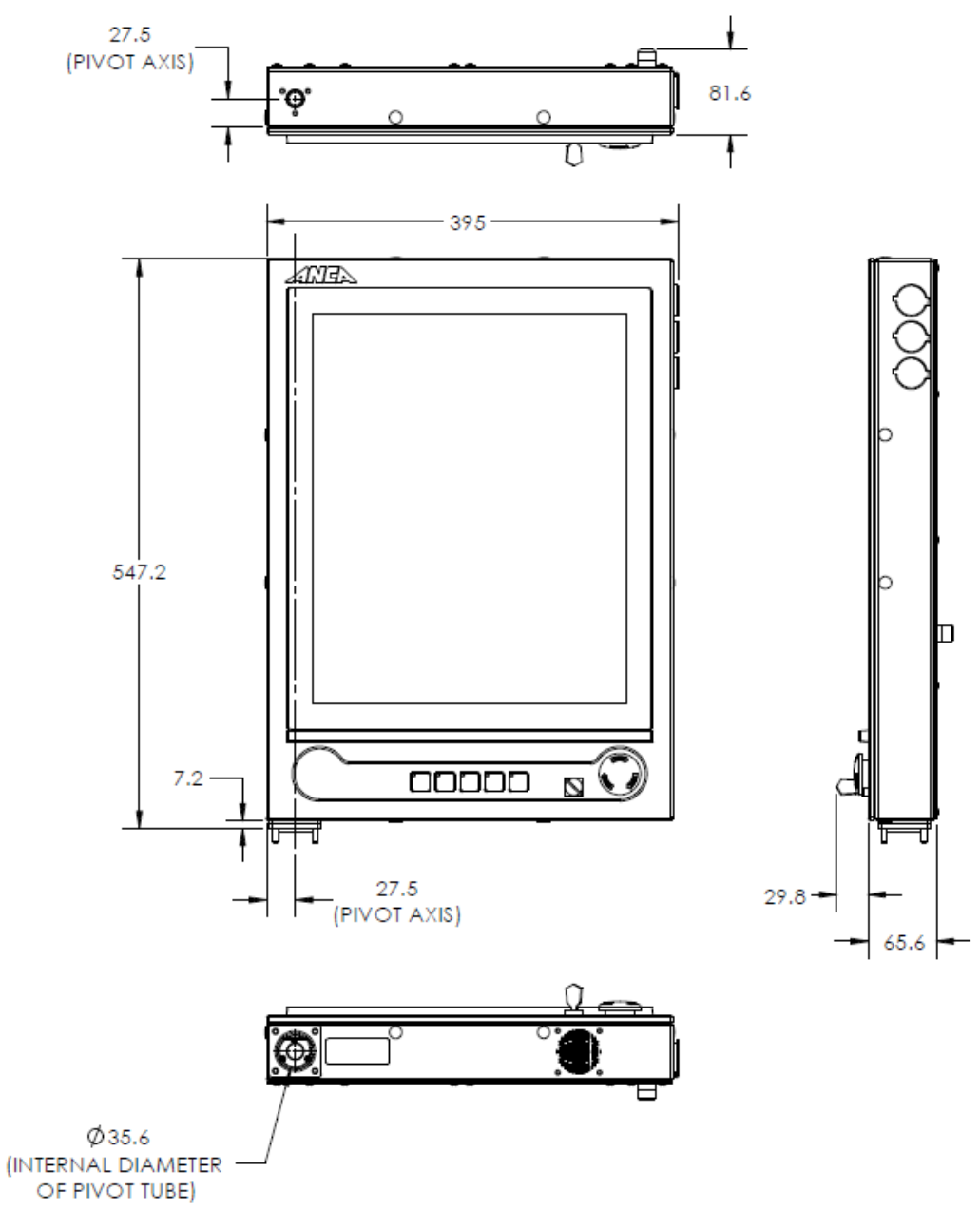

Figure 13-1 Touchpad Overall Dimensions

13

# **13.4 Fitment Dimensions for Typical Machine: Pivot Variant**

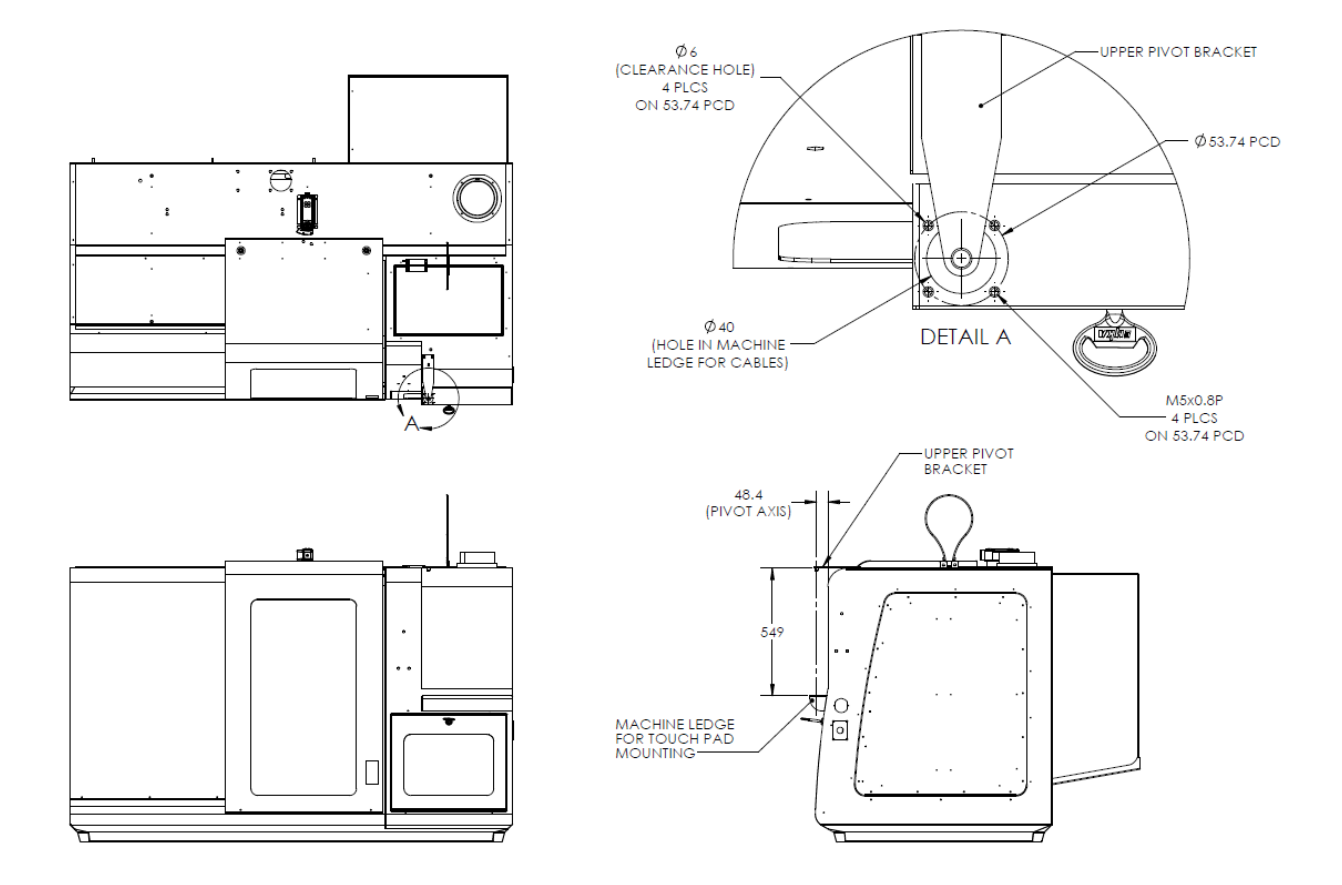

Figure 13-2 Fitment Dimensions for Typical Machine: Pivot Variant

### **13.5 Upper Pivot Bracket Dimensions: Pivot Variant**

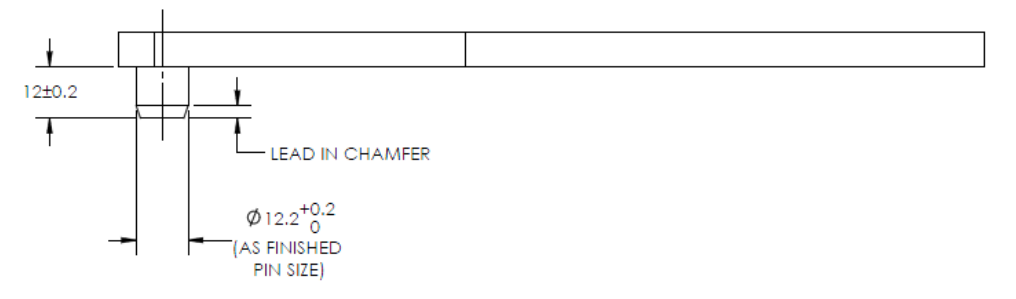

Figure 13-3 Upper Pivot Bracket Dimensions: Pivot Variant

### **13.6 Lower Pivot Mounting Details: Pivot Variant**

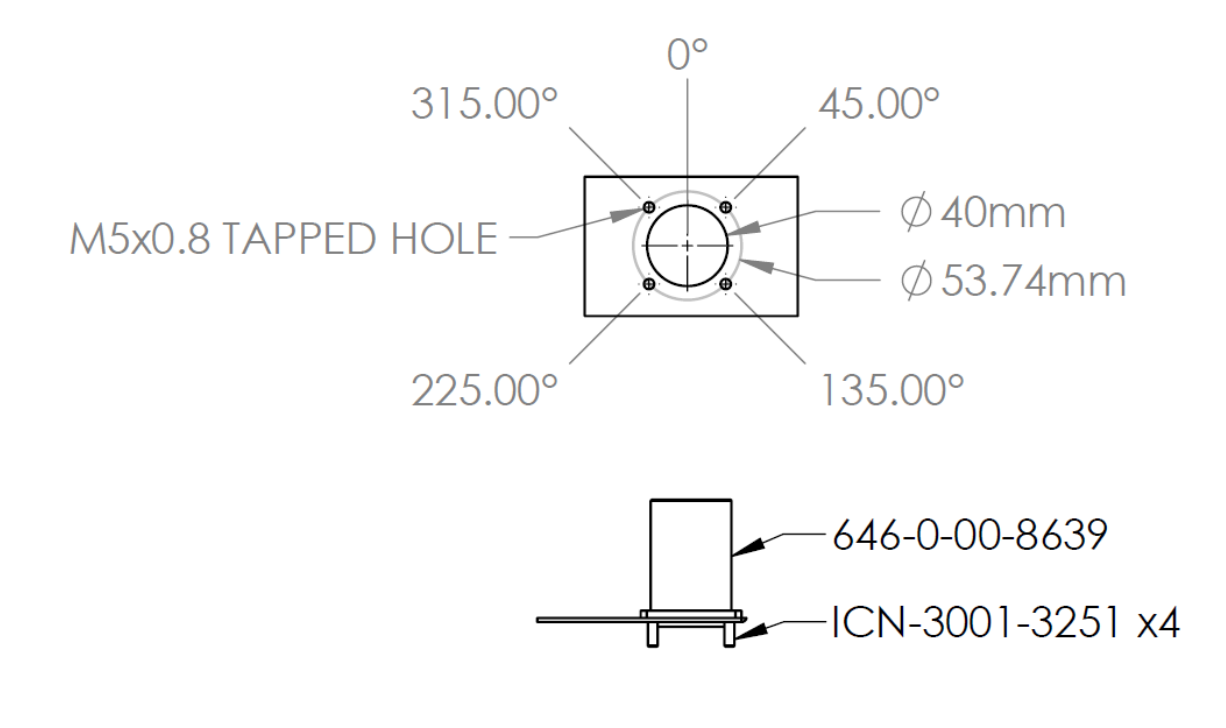

Figure 13-4 Lower Pivot Mounting Details: Pivot Variant

The Lower Mounting surface has a central access hole diameter of 40 mm for cable ingress and four tapped holes (M5x0.8) for the Mounting Bolts (ICN-3001-3251). The Lower Pivot Clamp Plate Assy (646-0-00-8639) has four clearance holes each of diameter 6 mm. Four M5 Mounting Bolts (Socket Head Cap Screw Low Head M5x16mm, ICN-3001-3251) are used to secure the Lower Pivot Clamp Plate Assy to the Lower Mounting surface.

# 13.7 Rolec Mounting Arm Specifications: Mounting Arm Variant

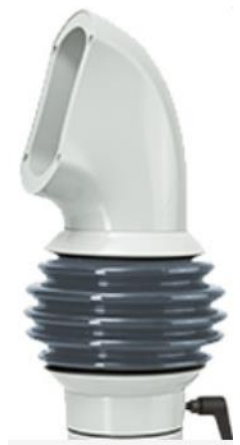

Figure 13-5 profiPLUS 50 Mounting Arm from Rolec 142.280.XXX (XXX = Cut Length)

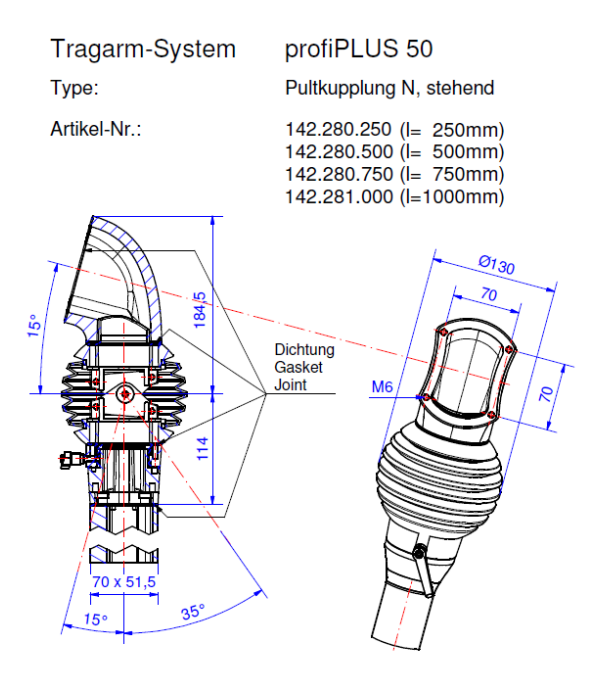

| ROLEC.de |
|----------|
|----------|

| Material Systemelemente | GD-AI Si 12 (DIN 1706)         | 1 | Schwenkbereich        | 310°                                                |
|-------------------------|--------------------------------|---|-----------------------|-----------------------------------------------------|
| Material Tragprofil     | Aluminium Strangpressprofil    |   | Gewicht               | 2.490 g + Tragprofil 3.600 g/m                      |
| Dichtung                | 4x Zellkautschuk (CR), schwarz |   | Beschichtung          | Pulverlackierung RAL 7035, lichtgrau                |
| Montageschrauben        | 4x M6, Stahl verzinkt          | 1 | Oberfläche Tragprofil | Silber eloxiert                                     |
| Schutzart               | IP54 EN 60529                  |   | Toleranz              | Außenmaße ±0,8mm, Restmaße nach GTA 13/5 DIN 1688-4 |

#### Figure 13-6 profiPLUS 50 Mounting Arm Design Specification

The Touchpad Rear Panel has a central access port for routing the cables into the Touchpad from the Machine electrical cabinet and distribution panel.

# **14 Accessories**

# **14.1 Introduction**

This chapter contains summarized information on accessories available for the AMI5000 Touchpad.

### **14.2 Recommended Power Interface Connector**

| Manufacturer | Part Number                   | Description                            | Image |
|--------------|-------------------------------|----------------------------------------|-------|
| Molex        | 39-01-2020<br>(ICN-3077-1786) | Molex Mini-Fit Jr. Receptacle, Pins: 2 |       |

Table 36 Power Interface Connector

# **14.3 Recommended Switch Interface Connector**

| Manufacturer | Part Number                   | Description                             | Image |
|--------------|-------------------------------|-----------------------------------------|-------|
| Molex        | 39-01-2120<br>(ICN-3077-1776) | Molex Mini-Fit Jr. Receptacle, Pins: 12 |       |

#### Table 37 Switch Interface Connector

# 14.4 Recommended E-Stop and Key Switch Interface Connectors

| Manufacturer | Part Number                   | Touchpad<br>Variant | Description                               | Image |
|--------------|-------------------------------|---------------------|-------------------------------------------|-------|
| Molex        | 39-01-2081<br>(ICN-3077-1773) | Pivot               | Molex Mini-Fit Jr. Plug Housing, Pins: 8  |       |
| Molex        | 39-01-2101<br>(ICN-3077-1872) | Mounting<br>Arm     | Molex Mini-Fit Jr. Plug Housing, Pins: 10 |       |

 Table 38 E-Stop and Key Switch Interface Connectors

|              |                               | •                                   |
|--------------|-------------------------------|-------------------------------------|
| Manufacturer | Part Number                   | Description                         |
| Molex        | 39-00-0073<br>(ICN-3077-1717) | Molex Mini-Fit Jr. Female Crimp Pin |
| Molex        | 39-00-0075<br>(ICN-3077-1736) | Molex Mini-Fit Jr. Male Crimp Pin   |

# **14.5 Recommended Connector Crimps**

**Table 39 Connector Crimps** 

### **14.6 Cable Assemblies**

| Manufacturer | Part Number   | Description                                         |
|--------------|---------------|-----------------------------------------------------|
| ANCA Motion  | ICN-1026-1060 | Cable Assembly: USB Type A to Type B, 5 m, Ferrites |
| ANCA Motion  | ICN-1026-2139 | Cable Assembly: Display Port-Male to HDMI-Male, 5 m |

**Table 40 Cable Assemblies** 

# **14.7 Adaptor Cable Assemblies**

| Manufacturer | Part Number   | Description                                                                                                    | Image   |
|--------------|---------------|----------------------------------------------------------------------------------------------------|---------|
| ANCA Motion  | 646-0-00-8717 | Adaptor Cable Assembly AMI5000 Touchpad: Provide<br>an interface from the AMI5000 Touchpad Pivot Variant<br>(646-X-02-1100) to a Customer Machine cabled for a V1<br>Touchpad (646-0-00-1100)                           |         |
| ANCA Motion  | 619-0-00-1517 | Adaptor Cable Assembly AMI5000 Touchpad: Provide<br>an interface from the AMI5000 Touchpad Mounting Arm<br>Variant (646-X-00-1200) to a Customer Machine cabled<br>for a V1 Touchpad (646-0-00-1100)                    |         |
| ANCA Motion  | 619-0-00-1551 | Adaptor Cable Assembly AMI5000 Touchpad: Provide<br>an interface from the AMI5000 Touchpad Mounting Arm<br>Variant (646-X-00-1200) to a Customer Machine cabled<br>for a AMI5000 Touchpad Pivot Variant (646-X-02-1100) | And The |

#### Table 41 Adaptor Cable Assembly

### **14.8 Demonstration Wiring Loom**

The AMI5000 Touchpad Demonstration Wiring Looms provide an interface to the AMI5000 Touchpad for demonstration purposes.

| Manufacturer | Part Number   | Touchpad<br>Variant | Description                                                    | Image |
|--------------|---------------|---------------------|----------------------------------------------------------------|-------|
| ANCA Motion  | 646-0-00-8736 | Pivot               | Demonstration Wiring Loom AMI5000<br>Touchpad V2, Length: 5 m  |       |
| ANCA Motion  | 646-0-00-8852 | Pivot               | Demonstration Wiring Loom AMI5000<br>Touchpad V2, Length: 10 m | 10    |
| ANCA Motion  | 646-0-00-8867 | Mounting<br>Arm     | Demonstration Wiring Loom AMI5000<br>Touchpad V3, Length: 5 m  |       |
| ANCA Motion  | 646-0-00-8890 | Mounting<br>Arm     | Demonstration Wiring Loom AMI5000<br>Touchpad V3, Length: 10 m |       |

#### Table 42 Demonstration Wiring Loom

### **14.9 Mounting Arm Variant Accessories**

| Manufacturer | Part Number     | Touchpad<br>Variant | Description           | Image |
|--------------|-----------------|---------------------|-----------------------|-------|
| ANCA Motion  | 646-0-00-8893   | Mounting<br>Arm     | Cradle Bracket        |       |
| ANCA Motion  | 646-0-00-8892   | Mounting<br>Arm     | Keyboard Tray         |       |
| ANCA Motion  | AMI5-C0401-DE00 | Mounting<br>Arm     | Remote Pendant        |       |
| ANCA Motion  | 646-0-01-8367   | Mounting<br>Arm     | Remote Pendant Cradle |       |

For the latest Remote Pendant information, please refer to the Remote Pendant User Manual.

# **15 Additional Information**

# **15.1 Display Cleaning**

The Touchpad LCD Touch Screen can be cleaned using warm water with a clean damp cloth.

### **15.2 Maintenance and Repairs**

There are no user serviceable parts inside the AMI5000 Touchpad; therefore, maintenance only involves inspection of the Touchpad and its connections and the enclosure. Make sure that all connections are fitted correctly and that there are no signs of damage. Check that all wires are tightly fitted to the connectors and that there are no signs of discolouration which may indicate heating. Make sure the Touchpad Rear Cover is securely fitted and that there are no signs of damage. Make sure that the Touchpad enclosure is free from dust or anything that may inhibit its operation. Refer to section *4 Mechanical Installation* for site requirements, tools, and installation and uninstallation information.

There are no internal adjustments inside the AMI5000 Touchpad. For any repairs please contact our nearest office or agent. Refer to section 15.3 Product, Sales and Service Enquiries

### **15.3 Product, Sales and Service Enquiries**

If you require assistance for installation, training or other customer support issues, please contact the closest ANCA Motion Customer Service Office in your area for details.

#### ANCA Motion Pty. Ltd.

1 Bessemer Road Bayswater North VIC 3153 AUSTRALIA Telephone: +613 9751 8900 Fax: +613 9751 8901 www.ancamotion.com/Contact-Us Email: sales.au@ancamotion.com

#### ANCA Motion (Tianjin) Co., Ltd.

No. 102, Building F1 XEDA Emerging Industrial Park Xiqing Economic-technological Development Area Tianjin, P.R.China Telephone: +86 22 5965 3760 Fax: +86 22 5965 3761 www.ancamotion.cn/Contact-Us Email: sales.cn@ancamotion.com

#### **ANCA Motion Taiwan**

4F, No. 63, Jingke Central Road, Nantun District, Taichung City 40852, TAIWAN Telephone: +886 4 2359 0082 Fax: +886 4 2359 0067 www.ancamotion.com/Contact-Us Email: sales.tw@ancamotion.com

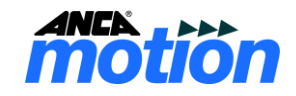

# 15.4 Feedback

This Manual is based on information available at the time of publication. Reasonable precautions have been taken in the preparation of this Manual, but the information contained herein does not purport to cover all details or variations in hardware and software configuration. Features may be described herein which are not present in all hardware and software systems. We would like to hear your feedback via our website: <a href="https://www.ancamotion.com/Contact-Us">www.ancamotion.com/Contact-Us</a>